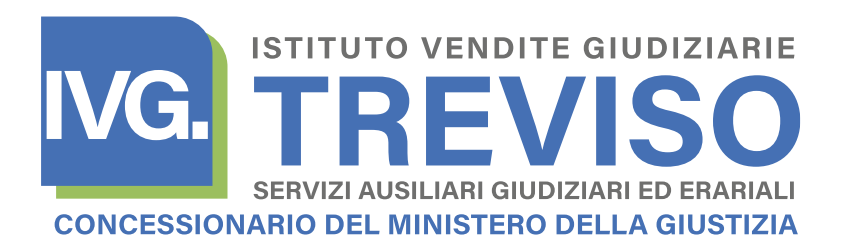

per informazioni: asteimmobiliari@ivgtreviso.it Tel. 0422-435022/30

## **TRIBUNALE DI TREVISO**

Procedura di liquidazione controllata n. 47/2024 R.G. (Procedura di liquidazione controllata *ex* art. 270 D. Lgs. n. 14 del 12.01.2019) G.D.: *dr. Bruno Casciarri* Liquidatore: *avv. Michela Bressan* 

## **AVVISO D'ASTA**

procedura competitiva asincrona telematica ex art. 2, lettera h), D.M. n. 32/2015

#### L'ISTITUTO VENDITE GIUDIZIARIE DI TREVISO comunica che il giorno

#### 23 MAGGIO 2025, ad ORE 09.30

si procederà, tramite procedura competitiva semplificata autorizzata ed attuata ai sensi dell'art. 216 CCII, all'esperimento d'asta, coordinata e svolta nella forma di un'asta telematica certificata «asincrona», finalizzato alla vendita competitiva dell'unità immobiliare individuata dal

#### LOTTO N. 01 consistente nella

UNITÀ IMMOBILIARE A DESTINAZIONE RESIDENZIALE sita nel Comune di Montebelluna (TV) in Via Cima Mandria n. 12.

Al **piano primo** di un più ampio complesso condominiale, l'APPARTAMENTO (circa mq. 92) si compone di: ingresso su soggiorno con angolo cottura, lavanderia, disimpegno, camera da letto, servizio igienico e gode altresì di ampia LOGGIA ESTERNA (circa mq. 22), di SOTTOTETTO SOPPALCATO (circa mq. 41) e BOX AUTO DOPPIO al piano interrato (circa mq. 36), il tutto per una SUPERFICIE COMMERCIALE COMPLESSIVA DI CIRCA MQ. 137. Si segnalano difformità edilizie e catastali. Occupato dal debitore.

geolocalizzazione: 45.780286, 12.030284

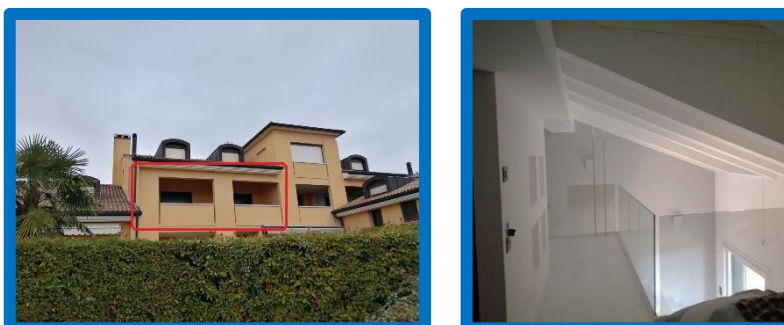

VENDITA, PER LA PIENA PROPRIETÀ, AL PREZZO BASE D'ASTA PARI AL VALORE DI STIMA DI Euro 193.000,00

(di cui € 167.000,00 riferiti all'appartamento ed € 26.000,00 riferiti al garage)

OLTRE AD IMPOSTE, ONERI E SPESE DI TRASFERIMENTO E DI CANCELLAZIONE DEI GRAVAMI.

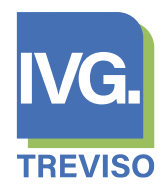

| Offerta minima: <i>Euro 144.750,00</i>                                                                                                    |                           | In forz<br>efficad<br>prezzo<br><b>144.7</b>                                        | a delle p<br>ci (e, qu<br>base c<br><b>750,00</b> | previsioni<br>indi, amr<br>d'asta, pe<br>oltre ad | di cui all'art<br>nesse all'ast<br>ertanto forr<br>imposte, or | . 216, co<br>a) le off<br>nulate a<br>peri e spe | . 7, CCII, rece<br>erte formula<br>d un prezzo<br>ese di trasfer | pite no<br>te ad<br>non i<br>imento | ell'atto auto<br>un prezzo i<br>inferiore all<br>o e di cance | prizzativo alla v<br>nferiore di non<br>l'offerta minim<br>ellazione dei gro | endita, saranno<br>oltre il 25% del<br>a pari a <b>Euro</b><br>avami. |  |
|----------------------------------------------------------------------------------------------------|---------------------------|-------------------------------------------------------------------------------------|---------------------------------------------------|---------------------------------------------------|----------------------------------------------------------------|--------------------------------------------------|------------------------------------------------------------------|-------------------------------------|---------------------------------------------------------------|------------------------------------------------------------------------------|-----------------------------------------------------------------------|--|
| Diritti in vendita:                                                                                                    |                           | viritti in vendita:                                                                 | 100% della piena proprietà                        |                                                   |                                                                |                                                  |                                                                  |                                     |                                                               |                                                                              |                                                                       |  |
| Deposito cauzionale:                                                                                                    |                           | 10% del prezzo offerto                                                              |                                                   |                                                   |                                                                |                                                  |                                                                  |                                     |                                                               |                                                                              |                                                                       |  |
| Rilancio minimo:                                                                                                    |                           | Euro 2                                                                              | Euro 2.000,00                                     |                                                   |                                                                |                                                  |                                                                  |                                     |                                                               |                                                                              |                                                                       |  |
| Profilo fiscale della vendita:                                                                                                    |                           | Vendita soggetta ad imposta di registro, ipotecaria e catastale in misura di legge. |                                                   |                                                   |                                                                |                                                  |                                                                  |                                     |                                                               |                                                                              |                                                                       |  |
|                                                                                                    | IDENTIFICAZIONE CATASTALE |                                                                                     |                                                   |                                                   |                                                                |                                                  |                                                                  |                                     |                                                               |                                                                              |                                                                       |  |
|                                                                                                    | Catasto                   | Comune                                                                              |                                                   | Sez.                                              | Foglio                                                         | Mappale                                          | Sub.                                                             | Categoria                           | CI.                                                           | Cons.                                                                        | Rendita                                                               |  |
|                                                                                                    | Fabbricati                | Montebelluna (T                                                                     | V)                                                | D                                                 | 2                                                              | 1264                                             | 12                                                               | A/2                                 | 3                                                             | 5 vani                                                                       | € 515,68                                                              |  |
|                                                                                                    | Fabbricati                | Montebelluna (T                                                                     | V)                                                | D                                                 | 2                                                              | 1264                                             | 18                                                               | C/6                                 | 5                                                             | mq. 37                                                                       | € 138,82                                                              |  |
| <ul> <li><i>«Note»</i></li> <li>la descrizione dei locali dell'appartamento è meramente indicativa e fa riferimento allo stato concessionato [cfr. pagg. 1 e 2 della perizia];</li> </ul> |                           |                                                                                     |                                                   |                                                   |                                                                |                                                  |                                                                  |                                     |                                                               |                                                                              |                                                                       |  |

 l'appartamento risulta privo dei requisiti di abitabilità a causa di opere di manutenzione straordinaria recentemente eseguite in assenza degli specifici titoli abilitativi e non del tutto completate [cfr. pag. 2 della perizia];

- l'abitazione è priva di attestato di prestazione energetica valido [cfr. pag. 2 della perizia];

 le unità immobiliari in vendita risultano ubicate all'interno di un'area soggetta a vincolo paesaggistico ambientale [cfr. pag. 3 della perizia];

 sono presenti difformità di natura edilizia e di natura catastale, come meglio precisato in perizia, che alterano la rendita catastale e il cui costo di regolarizzazione è stato stimato in circa Euro 7.000,00 [cfr. pag. 4 della perizia];

- sono esclusi dalla vendita gli arredi e gli elementi di mobilio non direttamente afferenti, quali parti integranti, all'unità immobiliare.

#### \*\* \*\*

#### DOCUMENTAZIONE PERITALE DI RIFERIMENTO

MAGGIORI INFORMAZIONI sulla descrizione dell'unità immobiliare posta in vendita competitiva, ivi compresa ogni informazione inerente regolarità/destinazione urbanistica, potranno essere reperite nella **Perizia di stima** (e relativi allegati) **del 26.04.2023 a cura del geom. Marco Zaupa**, documentazione consultabile in copia fotostatica ".pdf" unitamente al presente bando sul *Portale delle Vendite Pubbliche*, sui siti internet www.tribunale.treviso.giustizia.it, www.asteannunci.it, www.asteavvisi.it, www.canaleaste.it, www.rivistaastegiudiziarie.it, www.asteonline.it, www.ca-venezia.giustizia.it, sul portale di vendita telematica www.fallcoaste.it, nonché sul sito internet

## www.ivgtreviso.it - www.ivgbelluno.it

Altresì, della vendita competitiva è data notizia, mediante creazione di apposita scheda informativa, sul sito personalizzato di cui dispone I.V.G. TREVISO sui portali commerciali

www.immobiliare.it, www.casa.it e www.idealista.it.

#### \*\* \*\*

I beni sono posti in vendita, a corpo e non a misura, nello stato di fatto e di diritto in cui si trovano. Non sono dovute mediazioni a terzi.

\*\* \*\*

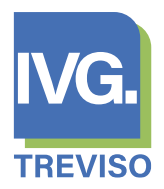

#### CONDIZIONI, MODALITÀ E TERMINI DELLA VENDITA COMPETITIVA

#### CONDIZIONI GENERALI DELLA VENDITA

La presentazione dell'offerta per la partecipazione all'asta implica per l'offerente la dichiarazione di presa d'atto ed integrale ed incondizionata accettazione che:

- la procedura è svolta nella forma di una vendita competitiva deformalizzata, autorizzata e coordinata, in forza del rinvio stabilito dall'art. 275, co. 2, CCII, ai sensi del combinato disposto degli artt. 216 e 217 CCII, in modalità di un'asta telematica certificata in forma «*asincrona*» (ex D.M. 32/2015) secondo le condizioni, modalità e termini di seguito indicati;
- 2. l'unità immobiliare viene posta in vendita a corpo e non a misura, per i diritti specificati nella documentazione peritale di riferimento come riassunti nel suesposto prospetto di identificazione catastale, nello stato di fatto e di diritto in cui si trova e si troverà all'atto notarile del trasferimento della proprietà, ivi incluse le eventuali quote condominiali comuni attribuite ai sensi di Legge o del Regolamento condominiale nonché le eventuali pertinenze, accessioni, ragioni ed azioni, servitù attive e passive risultanti dai pubblici registri, con la precisazione che sono esclusi dalla vendita se non diversamente indicato nel bando d'asta eventuali oggetti d'arredo, di mobilio e/o beni, attrezzature ed impianti/macchinari ivi presenti non intrinsecamente parte integrante dell'unità immobiliare ovvero indicati in Perizia come direttamente afferenti alla medesima unità; si fa espresso rinvio alle precisazioni nel paragrafo "*Note*".

Per le eventuali **spese condominiali insolute** si applicherà l'art. 63, co. 4, delle Disposizioni di attuazione del Codice Civile;

- 3. in caso di vizi, mancanza di qualità o altro, anche non riportati all'interno della documentazione peritale di riferimento sopra richiamata, l'aggiudicatario/acquirente **non potrà pretendere** dalla Procedura di Liquidazione Controllata, dal relativo Liquidatore e dall'ISTITUTO VENDITE GIUDIZIARIE il risarcimento dei danni subiti, la restituzione (anche parziale) del prezzo pagato e/o il rimborso delle spese ed oneri a qualsiasi titolo sostenute/i o da sostenersi. Più precisamente, la partecipazione all'esperimento d'asta implica per l'offerente/aggiudicatario/acquirente l'automatica dichiarazione di rinuncia a far valere per in futuro nei confronti della Procedura e di I.V.G. a pretese e/o richieste e/o contestazioni in ordine alla identità, alla condizione giuridica, alla qualità e/o sussistenza del bene;
- 4. la parte acquirente sarà onerata di ogni eventuale responsabilità od obbligo previsti dalla legge n. 47/85 nonché dalle vigenti disposizioni in materia amministrativa, di sicurezza del lavoro, sanitaria, di prevenzione incendi, di tutela dell'atmosfera, delle acque e dei suoli dall'inquinamento, di tutela dall'inquinamento acustico e di smaltimento dei rifiuti, intendendosi tale elencazione esemplificativa e non esaustiva e rinunciando altresì l'offerente a qualsiasi garanzia in merito da parte della Procedura, del Liquidatore e dell'ISTITUTO VENDITE GIUDIZIARIE;
- 5. non sono dovute mediazioni ad eventuali terzi;
- 6. l'esperimento d'asta, coordinato e posto in essere dall'ISTITUTO VENDITE GIUDIZIARIE DI TREVISO, in quanto ausiliario alla vendita competitiva, è finalizzato all'individuazione del miglior offerente per lo specifico lotto trattato ed alla relativa aggiudicazione. Il **trasferimento dei diritti di proprietà** del bene aggiudicato avverrà tramite **atto notarile** presso notaio scelto dal Liquidatore con spese ed oneri **tutte/i** a carico dell'aggiudicatario (A.P.E. e, laddove necessario, C.D.U. compresi). Si rinvia alle precisazioni di cui al paragrafo a seguire *"Trasferimento della proprietà"*;
- 7. la presentazione dell'offerta per la partecipazione all'asta **implica** per l'offerente/aggiudicatario/acquirente, la dichiarazione incondizionata senza possibilità di eccezione alcuna di:

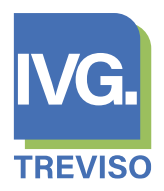

- presa visione e conoscenza di tutto quanto indicato nella documentazione peritale di riferimento relativa all'unità immobiliare oggetto di vendita competitiva e, più in generale, piena e diretta conoscenza di ogni suo aspetto, trovandola pienamente rispondente agli interessi dell'offerente, anche se non conforme alla descrizione in perizia, con ciò rinviando a quanto previsto nei suindicati punti 2 e 3;
- o di integrale presa visione del contenuto del presente avviso d'asta, nonché la conoscenza e l'implicita incondizionata accettazione delle condizioni qui previste;
- il consenso al trattamento dei dati personali, così come previsto dalla vigente normativa, limitatamente a consentire tutte le attività necessarie per il compimento della vendita competitiva;
- 8. quanto indicato nei paragrafi a seguire è parte sostanziale ed integrante delle condizioni della vendita.

\*\* \*\*

#### Modalità della Vendita

La vendita si svolgerà mediante **procedura competitiva** nella **modalità** di un'asta certificata «*asincrona*» (ex art. 2, lettera h), del D.M. n. 32/2015) e, quindi, con possibilità di partecipazione alla gara **esclusivamente** mediante **offerta telematica** e con possibilità di rilancio, nel periodo di gara prestabilito, esclusivamente in modalità telematica nell'area negoziale appositamente predisposta sul **Portale** 

## www.fallcoaste.it

**piattaforma informatica certificata** per la gestione delle aste telematiche del gestore qualificato, abilitato e munito di ogni e più ampia autorizzazione di legge, *Zucchetti Software Giuridico S.r.l.* 

con termine ultimo stabilito per la presentazione dell'offerta telematica alle **ORE 16.00** del giorno **21 MAGGIO 2025** 

con esame delle offerte avente INIZIO il giorno 23 MAGGIO 2025 ad ore 09.30 e con periodo di gara avente

| INIZIO il giorno  | 23.05.2025 | ad ore | 12:00  |
|-------------------|------------|--------|--------|
| TERMINE il giorno | 23.05.2025 | ad ore | 18:00* |

svolgendosi senza soluzione di continuità

(\*) con eventuali successivi <u>prolungamenti di tre minuti</u> a decorrere dall'ultimo rilancio effettuato entro i tre minuti precedenti dalla scadenza del termine di gara (18.00) e fino ad aggiudicazione.

\*\* \*\*

#### MODALITÀ DI PARTECIPAZIONE ALL'ASTA

Per la partecipazione all'asta è necessario presentare l'offerta in modalità telematica – che assumerà a tutti gli effetti il carattere di una *offerta irrevocabile d'acquisto* - avvalendosi del **modulo** *web* **ministeriale** accessibile mediante l'apposita funzione «INSERIMENTO OFFERTA – Presentazione Offerta Telematica» raggiungibile anche - mediante la funzione "ISCRIVITI ALLA VENDITA → ACCEDI AL MODULO DI OFFERTA MINISTERIALE" - dalla scheda di pubblicazione relativa al lotto oggetto di vendita competitiva pubblicata sulla **piattaforma di vendita telematica certificata** 

## www.fallcoaste.it

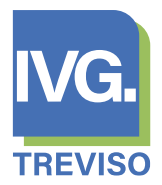

L'offerta dovrà, quindi, essere formalizzata nella sezione appositamente creata sul *Portale delle Vendite Pubbliche*. Per ogni maggiore informazione sulla modalità di presentazione dell'offerta telematica si rinvia al «**MANUALE UTENTE**» reso disponibile dal Ministero della Giustizia sul *Portale delle Vendite Pubbliche* nella sezione «Presentazione offerta telematica» relativa al lotto di interesse ovvero seguendo il percorso generico accessibile dalla sezione «FAQ → Manuale Utente».

La conformità dell'offerta determina la relativa **validità che costituisce il titolo** per l'ammissione dell'offerente alla vendita competitiva.

Nel caso di offerta non conforme, verrà in ogni caso restituita all'efferente non ammesso la somma corrisposta a titolo di deposito cauzionale.

#### Alcune indicazioni operative per la presentazione dell'offerta telematica

La procedura di presentazione delle offerte telematiche è regolata, in via generale, dagli artt. 12 e seguenti del D.M. Giustizia n. 32/2015 cui si rinvia, del quale vengono riassunte a seguire alcune note operative.

La compilazione del modulo *web* ministeriale prevede l'indicazione del **presentatore** dell'offerta telematica e dell'**offerente e/o degli offerenti**.

Il **presentatore** è la persona fisica che provvede alla compilazione dell'offerta telematica ed alla relativa trasmissione al Ministero della Giustizia a mezzo PEC all'indirizzo <u>offertapvp.dgsia@giustiziacert.it</u>. Il presentatore dell'offerta deve obbligatoriamente disporre di:

- ✓ un indirizzo posta elettronica certificata P.E.C. (cfr. art. 12, co. 5, D.M. 32/2015): di riferimento per trasmettere l'offerta telematica al Ministero di Giustizia e ricevere le comunicazioni inerenti e conseguenti la partecipazione all'asta ed al quale possono essere inviati i dati («chiave») per il recupero dell'offerta telematica;
- ✓ di una firma digitale mediante la quale sottoscrivere l'offerta telematica.

L'**offerente** è il soggetto (persona fisica; società; ente) che assume la qualifica e qualità di offerente. Nel caso di persone fisiche, presentatore ed offerente possono coincidere.

Nel caso di più offerenti per lo stesso lotto, essi si intendono in via tra loro solidale e congiunta ed il modulo *web* di compilazione dell'offerta richiede l'**indicazione della percentuale di attribuzione** al singolo offerente del diritto oggetto di vendita competitiva.

La compilazione del modulo *web* d'offerta telematica impone al presentatore di indicare le proprie generalità oltre a quelle di ciascun offerente.

Al fine di consentire l'identificazione di ciascun soggetto (presentatore / offerente), al modulo *web* dovrà essere allegata copia (preferibilmente in formato ".pdf") dei documenti di riconoscimento / identificazione. In particolare:

- > presentatore: copia del documento di riconoscimento e del codice fiscale;
- offerente persona fisica: copia del documento di riconoscimento e del codice fiscale. Se l'offerta viene presentata in nome e per conto di un minore dovrà essere allegata alla busta telematica copia della apposita autorizzazione del Giudice Tutelare;
- offerente ditta individuale: copia del documento di riconoscimento e del codice fiscale del titolare della ditta individuale oltre ad una visura camerale aggiornata;
- offerente società: visura camerale aggiornata oltre a copia del documento di riconoscimento e del codice fiscale del relativo legale rappresentante. Se del caso: copia della delibera dell'assemblea dei soci o del verbale del Consiglio di Amministrazione autorizzativo al compimento dell'operazione di acquisto all'asta;

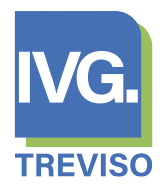

offerente ente: copia di idonea documentazione comprovante la natura dell'ente, dell'attribuzione della legale rappresentanza e del documento di identità del legale rappresentante.

Tutti i documenti sopra richiamati devono essere in corso di validità e/o aggiornati alla data di presentazione dell'offerta.

Nel caso di partecipazione alla vendita competitiva da parte di soggetti stranieri, troverà applicazione quanto previsto dal **D.P.R. 18.10.2004 n. 334** in materia di "accertamento della condizione di reciprocità". Pertanto e riassumendo, se offerente è:

- 1) soggetto persona fisica straniera regolarmente soggiornante in Italia: dovrà essere allegata copia fronte/retro della carta di identità valida e/o del passaporto e/o del permesso di soggiorno;
- soggetto persona fisica straniera non regolarmente soggiornante in Italia: dovrà essere allegata copia della documentazione attestante la condizione di "reciprocità" tra l'Italia e il suo Stato di appartenenza o l'indicazione del Trattato Internazionale che lo consente;
- 3) società/ente di diritto estero: dovrà essere allegata copia della documentazione equipollente (a quella richiesta per le società/enti di diritto nazionale) che certifichi l'esistenza del soggetto estero (atto costitutivo, statuto, visura camerale o altra documentazione prevista dalle norme nazionali dello Stato estero del soggetto richiedente), accompagnati da una traduzione giurata oltre ad una autocertificazione da effettuarsi in lingua italiana della vigenza dei poteri in capo al legale rappresentante della Società/ente estera/o.

**PROCURA SPECIALE NOTARILE** : nel caso in cui il presentatore dell'offerta telematica sia soggetto diverso dall'offerente/i, dovrà altresì essere allegata **COPIA INFORMATICA DELLA PROCURA SPECIALE NOTARILE** al fine di consentire la verifica della concreta volontà dell'offerente/degli offerenti di partecipare alla vendita competitiva con affidamento della presentazione dell'offerta telematica ad altro soggetto (il «presentatore»).

Non sono ammesse offerte irrevocabili d'acquisto per persona da nominare.

**Prezzo offerto**: il modulo web d'offerta telematica richiede l'indicazione del prezzo offerto che non può essere inferiore al prezzo base d'asta indicato ovvero all'offerta minima.

#### Deposito cauzionale: pari ad almeno il 10% del prezzo offerto.

Il deposito cauzionale dovrà essere parametrato al prezzo offerto.

Nel *modulo web* si dovrà indicare l'importo del deposito cauzionale versato ed allegare copia informatica della contabile del versamento di tale **deposito cauzionale** che dovrà essere effettuato a mezzo **bonifico bancario** sul conto corrente intestato ad **Aste.Com S.r.I.** (società che presiede all'*Istituto Vendite Giudiziarie di Treviso*), acceso presso Unicredit S.p.A., individuato dal seguente

#### IBAN: IT 25 X 02008 12012 000008040567

con

#### causale di versamento: "cauzione asta L.C. n. 47/2024 Tribunale di Treviso"

Ai fini della validità dell'offerta la somma per cauzione si intenderà versata se accreditata e disponibile sul conto corrente suindicato <u>entro il termine di deposito dell'offerta</u>.

**IBAN per restituzione del deposito cauzionale**: il modulo web richiede l'indicazione – da intendersi quale dichiarazione - dell'IBAN del conto corrente bancario sul quale accreditare, a restituzione, il deposito cauzionale dell'offerente ammesso alla vendita competitiva tuttavia non aggiudicatario.

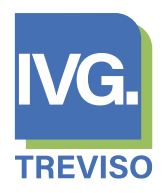

Termine per la presentazione dell'offerta: pena l'inefficacia,

## <u>l'offerta telematica deve essere presentata entro e non oltre</u> <u>le ORE 16.00 del GIORNO 21 MAGGIO 2025</u>

**Deposito dell'offerta telematica**: l'offerta si intenderà depositata nel momento in cui viene generata dal sistema ministeriale la ricevuta completa di avvenuta consegna/deposito.

**Termine per il saldo prezzo**: entro **60 giorni dalla data dell'asta**, pena la caducazione della aggiudicazione. Si rinvia a quanto precisato nel paragrafo a seguire "Saldo prezzo".

**Imposta di bollo**: la presentazione dell'offerta telematica comporta l'obbligo in capo all'offerente di pagamento dell'imposta di bollo nella misura di Euro 16,00, somma che dovrà essere assolta digitalmente secondo le specifiche tecniche di cui al D.M. 44/2011. Per il pagamento si rinvia alla mini guida resa disponibile in calce al presente bando.

Trattandosi di obbligazione erariale in capo all'offerente, l'eventuale mancato assolvimento non rileva ai fini della determinazione di conformità e validità dell'offerta, con la precisazione che la procedura, il relativo Liquidatore e l'Istituto Vendite Giudiziarie si ritengono del tutto estranei a qualsivoglia conseguente richiesta di pagamento successivamente avanzata dall'Erario nei confronti dell'offerente.

#### Note finali

Valga rinnovare che le offerte presentate sono "IRREVOCABILI": pertanto, una volta generata e trasmessa l'offerta telematica non sarà più possibile modificare/cancellare/revocare la medesima offerta ovvero la documentazione in essa contenuta.

#### Assistenza

Per assistenza sulla presentazione dell'*offerta telematica* e **supporto tecnico** nella predisposizione dei documenti necessari per la partecipazione alla gara telematica, **per dotarsi della P.E.C.** nonché per ricevere informazioni relative alla partecipazione alle operazioni di vendita telematica e all'uso della piattaforma www.fallcoaste.it, l'utente/offerente può fare riferimento:

- > all'apposito manuale utente reso disponibile sul sito del Gestore Zucchetti Software Giuridico S.r.l.;
- contattare direttamente il *customer-service* al recapito tel. 0444-346211 (servizio disponibile dal lunedì al venerdì, eccetto festivi);
- inviare una email all'indirizzo aste@fallco.it;

Per l'assistenza sulle modalità di partecipazione alla vendita competitiva e sulla presentazione dell'offerta, l'interessato potrà in ogni caso rivolgersi all' **ISTITUTO VENDITE GIUDIZIARIE DI TREVISO** ai seguenti recapiti:

- email: asteimmobiliari@ivgtreviso.it;
- tel. 0422-435022 oppure 0422-435030.

#### MODALITÀ DI SVOLGIMENTO DELL'ASTA E RELATIVA DISCIPLINA

L'inizio delle attività di vendita competitiva è fissato nel giorno **23 MAGGIO 2025 ad ORE 09.30**, presso la sede dell'ausiliario **ISTITUTO VENDITE GIUDIZIARIE DI TREVISO** in Silea (TV), Via Internati 1943-'45, n. 30, quale attuatore della vendita competitiva per il tramite del funzionario all'uopo designato il quale procederà all'accesso all'**Area Negoziale** relativa all'oggetto della vendita competitiva appositamente predisposta sul Portale di vendita telematica certificata

## www.fallcoaste.it

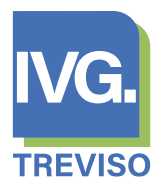

dando corso all'esame e valutazione (in termini di conformità e, quindi, di validità) delle offerte telematiche presentate.

Almeno 30 minuti prima dell'inizio delle operazioni di vendita, il Gestore della vendita telematica invierà all'indirizzo di posta elettronica certificata indicato nell'offerta un invito a connettersi al Portale per assistere (se riterrà) da remoto alla fase di apertura delle buste telematiche e, una volta terminato l'esame delle offerte, partecipare all'eventuale gara tra gli offerenti.

Un estratto di tale invito sarà trasmesso dal Gestore, a mezzo SMS, al recapito di telefonia mobile eventualmente indicato nell'offerta di acquisto.

È a cura, onere ed interesse dell'offerente telematico, ovunque si trovi, munirsi di una stabile ed appropriata connessione internet per l'accesso all'Area Negoziale. Si suggerisce, altresì, di provvedere al costante aggiornamento della pagina *web* di connessione all'area negoziale. La procedura fallimentare e l'Istituto Vendite Giudiziarie restano esentati da qualsivoglia responsabilità per la mancata partecipazione alla gara d'asta per cause/negligenze da imputare all'offerente telematico anche nell'assicurarsi la stabile ed appropriata connessione internet.

Il Gestore Zucchetti Software Giuridico S.r.l. assicura agli offerenti telematici la possibilità di collegamento all'area negoziale di vendita competitiva telematica appositamente predisposta sul proprio portale e la visualizzazione di un sistema informativo automatico atto a dare evidenza:

- ✓ del prezzo offerto dal singolo offerente ammesso alla vendita competitiva assicurando l'anonimato con attribuzione di uno pseudonimo (ordinariamente: il numero di busta/offerta in ordine cronologico di presentazione);
- ✓ del computo del termine fissato per la formulazione dei rilanci;
- ✓ dei rilanci registrati oltre alle eventuali osservazioni effettuate in corso di gara.

In presenza di una sola offerta, conforme e valida, si provvederà alla aggiudicazione all'unico offerente.

Nell'ipotesi di pluralità di offerte conformi e valide, si procederà a dar corso alla gara con prezzo base d'asta l'**offerta più alta** formulata dall'offerente/i ammesso/i alla vendita competitiva, sulla base del rilancio minimo prestabilito.

Nell'ipotesi di più offerte di pari importo, sarà considerata migliore – ai fini della determinazione dell'offerta più alta su cui svolgere la gara – l'offerta di colui che l'ha presentata per primo.

Del pari, nell'ipotesi di più offerte di pari importo ed in assenza di rilanci, l'aggiudicazione del bene verrà decretata a favore di colui che ha presentato per primo l'offerta.

Risulterà aggiudicatario il soggetto che, nell'intervallo temporale di gara suindicato, avrà formulato l'ultimo rilancio.

Si segnala, tuttavia, che il regolamento di gara prevede un meccanismo di «**autoestensione**» del tempo a disposizione per il rilancio qualora si registri un rilancio negli ultimi tre minuti prima della scadenza del termine prestabilito e, quindi, con previsione di eventuali successivi prolungamenti valevoli per rilanciare di tre minuti ciascuno a decorrere dall'ultimo rilancio registrato.

Gli automatismi informatici della suindicata piattaforma di vendita prevedono l'invio all'offerente in gara di un avviso (ai recapiti indicati in sede di iscrizione) di avvenuto rilancio al fine di consentire l'accesso all'area negoziale per eventualmente a sua volta rilanciare.

Risulterà aggiudicatario l'offerente che, al termine del periodo prestabilito (considerati anche eventuali prolungamenti), avrà formulato l'ultimo rilancio.

Ai non aggiudicatari verrà integralmente restituita la somma corrisposta a titolo di deposito cauzionale all'IBAN indicato nell'offerta telematica.

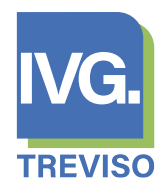

#### VERBALE D'ASTA

Dell'esito della vendita competitiva verrà redatto apposito verbale sottoscritto dal Liquidatore e funzionario dell'Istituto Vendite Giudiziarie di Treviso preposto alla gestione dell'area negoziale, per il relativo deposito agli atti della procedura.

#### SALDO PREZZO

Il pagamento del **saldo prezzo** dovrà essere effettuato **entro 60 (sessanta) giorni naturali dalla aggiudicazione**, dedotta la cauzione versata, direttamente alla Procedura a mezzo bonifico bancario alle coordinate IBAN e neri termini che verranno opportunamente comunicati dall'ausiliario Istituto Vendite Giudiziarie ovvero a mezzo assegno circolare/postale non trasferibile intestato alla procedura (in questo caso, l'assegno dovrà essere consegnato al Liquidatore entro il termine suindicato). Non è ammesso il pagamento rateizzato del prezzo. Nel caso in cui il 60° giorno (termine per il saldo del prezzo) dovesse cadere in giorno festivo (*i.e.*: sabato, domenica o altro giorno festivo), il saldo del prezzo dovrà essere corrisposto entro il primo giorno feriale/lavorativo immediatamente precedente a quello che verrebbe ad individuarsi secondo il conteggio dei giorni naturali di calendario.

#### OPERATIVITÀ DELLA PREVISIONE DI CUI ALL'ART. 587, C.P.C.

Si applicherà, in quanto compatibile, la previsione di cui all'art. 587 c.p.c. nel caso di mancato esatto versamento del saldo prezzo nei termini stabiliti.

#### LIBERAZIONE DELL'UNITÀ IMMOBILIARE

Troverà applicazione la specifica previsione normativa di cui all'art. 216, co. 2, CCII, fatta salva l'esenzione da parte dell'aggiudicatario opportunamente formalizzata.

#### TRASFERIMENTO DELLA PROPRIETÀ

Il trasferimento della proprietà del bene conseguente all'aggiudicazione avverrà, subordinatamente all'integrale versamento del saldo del prezzo, tramite atto notarile presso un notaio scelto dal Liquidatore - Studio Notarile *Contento Scioli* in Montebelluna (TV)- e tutte le spese dirette ed indirette, ivi comprese le imposte, volture e trascrizioni relative conseguenti all'atto di trasferimento, le spese ed oneri notarili oltre le spese ed oneri per la cancellazione dei gravami saranno a carico esclusivo dell'aggiudicatario/acquirente. È altresì a cura ed onere dell'aggiudicatario, a sua cura e spese, la produzione dell'attestato di prestazione energetica (A.P.E.) ovvero, laddove necessario, del C.D.U.

Sarà altresì a cura ed onere dell'aggiudicatario ogni adempimento necessario a sanare le difformità catastali/urbanistiche rilevate in Perizia ovvero quelle successivamente rilevate da parte aggiudicataria/acquirente ancorché non risultanti dall'elaborato peritale e l'asporto/smaltimento dei beni mobili non asportati all'esito del rilascio dell'unità immobiliare.

L'atto notarile di trasferimento potrà trovare perfezionamento, su convocazione del Liquidatore anche per il tramite dello Studio notarile incaricato, subordinatamente al saldo del prezzo (e all'esecuzione degli adempimenti necessari per l'atto notarile) una volta conseguita la liberazione dell'unità immobiliare, laddove occupata e fatto salvo l'esonero formalizzato dall'aggiudicatario.

#### CANCELLAZIONE DEI GRAVAMI EX ART. 275, CO. 2, CCII

La cancellazione dei gravami avverrà, a seguito dell'atto notarile di trasferimento e con spese ed oneri a carico dell'aggiudicatario/acquirente, successivamente all'emanazione di apposita Ordinanza del Giudice Delegato ai sensi della citata norma.

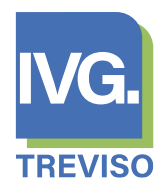

#### NOTA FINALE

Il presente avviso di vendita competitiva non costituisce offerta al pubblico ai sensi dell'art. 1336 c.c.

#### MAGGIORI INFORMAZIONI

Per maggiori informazioni, anche sulle "*Condizioni di Vendita*" o sulle modalità e termini di partecipazione all'asta, rivolgersi all'**ISTITUTO VENDITE GIUDIZIARIE** (tel. 0422-435022/435030; **asteinmobiliari@ivgtreviso.it**).

Gli appuntamenti per visione saranno evasi previa richiesta scritta pervenuta a mezzo *Portale delle Vendite Pubbliche*.

Potranno essere considerate anche le richieste di visione pervenute a mezzo email all'indirizzo

#### asteimmobiliari@ivgtreviso.it

Si avverte che:

- ai fini dell'evasione delle richieste di visione, è d'obbligo l'identificazione del richiedente visione a mezzo esibizione del rispettivo documento di riconoscimento in corso di validità da fornire in copia/copia fotostatica all'ausiliario Istituto Vendite Giudiziarie di Treviso;
- seguendo l'impostazione del Portale delle Vendite Pubbliche, la visita è riservata e concessa al nominativo di colui che ha effettuato la richiesta in quanto direttamente interessato; pertanto, non potranno essere considerate le richieste formulate da terzi soggetti per conto dell'effettivo interessato.

# Non sarà garantita l'evasione delle richieste di visione pervenute nei dieci giorni precedenti la data dell'asta.

Le attività di assistenza per la partecipazione alla vendita competitiva, così come l'evasione delle richieste di visione sono svolte a favore dell'interessato da I.V.G. TREVISO a titolo gratuito.

\*\* \*\*

Ministero della Giustizia Dipartimento per l'innovazione tecnologica della

giustizia Direzione generale per i sistemi informativi automatizzati

## OFFERTA TELEMATICA PORTALE DELLE VENDITE PUBBLICHE MANUALE UTENTE

| Revisioni |                                                                                                    |                                  |  |  |  |
|-----------|----------------------------------------------------------------------------------------------------|----------------------------------|--|--|--|
| Versione  | Data                                                                                                    | Modifiche apportate al documento |  |  |  |
| 1.0       | 24/05/2024                                                                                                    | Prima stesura del documento      |  |  |  |
| 1.1       | L 28/10/2024 Aggiornamento modulo offerta per modifica sui dati cauzio<br>seguito dell'introduzione della Banca Dati Aste Giudiziare |                                  |  |  |  |
|           |                                                                                                    |                                  |  |  |  |
|           |                                                                                                    |                                  |  |  |  |
|           |                                                                                                    |                                  |  |  |  |

| Versione 1.0   | Pagina  |
|----------------|---------|
| del 26/09/2024 | 2 di 26 |

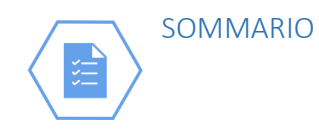

| 1 | INTRODUZIONE                         |      |
|---|--------------------------------------|------|
|   | Scopo del documento                  | 5    |
|   | Struttura del documento              | 5    |
|   | Definizioni, acronimi, abbreviazioni | 5    |
| 2 | FUNZIONALITÀ7                        |      |
|   | Pagina introduttiva                  | 7    |
|   | Lotto                                | 8    |
|   | Presentatore                         | . 10 |
|   | Offerente                            | . 13 |
|   | Quote – titoli partecipazione        | . 19 |
|   | Offerta                              | . 20 |
|   | Riepilogo                            | . 22 |
|   | Esito compilazione offerta           | . 25 |
|   | Recupero offerta                     | . 26 |

| Versione 1.0   | Pagina  |
|----------------|---------|
| del 26/09/2024 | 3 di 26 |

#### INDICE FIGURE

| Figura 1 – Pagina introduttiva                                                        | 7  |
|---------------------------------------------------------------------------------------|----|
| Figura 2 – Lotto                                                                      | 9  |
| Figura 3 - Presentatore                                                               | 10 |
| Figura 4 – Presentatore - Indirizzi, se nazione italiana                              | 11 |
| Figura 5 - Presentatore - Indirizzi, se nazione non italiana                          | 11 |
| Figura 6 – Lotto – Domicilio, se nazione italiana                                     | 12 |
| Figura 7 - Lotto – Domicilio, se nazione non italiana                                 | 12 |
| Figura 8 – Offerente                                                                  | 13 |
| Figura 9 – Offerente – tipo soggetto                                                  | 13 |
| Figura 10 – Offerente – persona fisica, dati anagrafici con nazione Italia            | 14 |
| Figura 11 - Offerente – persona fisica, dati anagrafici con nazione diversa da Italia | 15 |
| Figura 12 – Offerente – persona fisica, contatti                                      | 15 |
| Figura 13 - Offerente – persona fisica, indirizzi con nazione Italia                  | 16 |
| Figura 14 - Offerente – persona fisica, indirizzi con nazione diversa da Italia       | 16 |
| Figura 15 – Offerente – persona giuridica, dati anagrafici                            | 17 |
| Figura 16 - Offerente – persona giuridica, contatti e sede legale                     | 17 |
| Figura 17 - Offerente – altri enti, dati anagrafici                                   | 18 |
| Figura 18 - Offerente – altri enti, contatti e sede legale                            | 18 |
| Figura 19 – Quote – Titoli partecipazione                                             | 19 |
| Figura 20 - Offerta                                                                   | 20 |
| Figura 21 - Riepilogo                                                                 | 23 |
| Figura 22 – Firma Offerta                                                             | 24 |
| Figura 23 – Esito compilazione offerta                                                | 25 |
| Figura 24 – Recupero offerta – Inserimento codice                                     | 26 |
| Figura 25 – Recupero offerta – download offerta                                       | 26 |

| Versione 1.0   | Pagina  |
|----------------|---------|
| del 26/09/2024 | 4 di 26 |

## 1 INTRODUZIONE

#### Scopo del documento

Il presente documento ha l'obiettivo di descrivere ad uso dell'utente l'inserimento di un'offerta telematica tramite il modulo Offerta Telematica sul Portale delle Vendite Pubbliche.

Il modulo Offerta Telematica permette la compilazione guidata dell'Offerta Telematica per partecipare a un determinato esperimento di vendita.

Il presentatore dell'offerta, per partecipare alla vendita telematica, deve pertanto utilizzare il presente modulo per compilare l'offerta e inviarla all'indirizzo di PEC del Ministero: una volta completate tutte le informazioni richieste, il presentatore scarica il pacchetto offerta e lo invia all'indirizzo di posta elettronica certificata <u>offertapvp.dgsia@giustiziacert.it</u>.

Si raccomanda di non tentare di aprire il file contenente l'offerta e restituito dal sistema (il file offerta da inviare via pec è del tipo offerta\_xxxxxxxx.zip.p7m scaricato alla fine della procedura di compilazione o dall'url ricevuta per email), pena l'alterazione dello stesso e l'invalidazione dell'offerta.

Il modulo si compone di una pagina introduttiva e di 6 step.

#### Struttura del documento

Nel presente documento sono illustrate le funzionalità previste nell'area pubblica per l'inserimento dell'offerta telematica. Per ciascuna funzionalità è previsto un paragrafo.

#### Definizioni, acronimi, abbreviazioni

| Identificativo          | Descrizione                                                                             |
|-------------------------|-----------------------------------------------------------------------------------------|
| ADN                     | Active Directory Nazionale                                                              |
| Amministratore di       | Il soggetto che ha visibilità sull'anagrafica di tutti gli utenti interni al Dominio    |
| sistema                 | Giustizia indipendentemente dal loro ufficio di appartenenza.                           |
| Asta                    | Asta Giudiziaria con esperimento di vendita pubblicato sul Portale delle Vendite        |
|                         | Pubbliche                                                                               |
| Avviso di Vendita       | Pubblico avviso dell'ordine di vendita dei lotti individuati nell'ordinanza di vendita. |
| CIE                     | Carta di Identità Elettronica                                                           |
| CNS                     | Carta Nazionale dei Servizi                                                             |
| Esperimento di Vendita  | Tentativo di vendita riguardante la vendita di un lotto contenuto in un avviso di       |
|                         | vendita e effettuato in un dato giorno e ora prestabiliti.                              |
| Inserzione/Annuncio     | Esperimento di vendita inserito dal Soggetto legittimato alla pubblicazione nel         |
|                         | sistema e pubblicato sul Portale delle Vendite Pubbliche                                |
| Ministero               | Ministero della Giustizia.                                                              |
| Ordinanza di Vendita    | Ordinanza emanata dal giudice che dà inizio all'iter procedurale della vendita          |
|                         | forzata. Nell'ordinanza sono presenti i dati essenziali della vendita e sono elencati i |
|                         | lotti.                                                                                  |
| PVP/Portale             | Portale delle Vendite Pubbliche di cui all'art 15 del DL 83/2015                        |
| Professionista Delegato | Il professionista delegato alle vendite, il curatore o liquidatore, il commissionario   |

| Versione 1.0   | Pagina  |
|----------------|---------|
| del 26/09/2024 | 5 di 26 |

| Soggetto legittimato alla | Professionista delegato per le operazioni di vendita (notaio, avvocato,              |
|---------------------------|--------------------------------------------------------------------------------------|
| vendita                   | commercialista iscritto nei relativi elenchi di cui all'articolo 179-ter) o          |
|                           | commissionario; negli altri casi, il creditore pignorante o il creditore intervenuto |
|                           | munito di titolo esecutivo o altro soggetto legittimato alla vendita.                |
| SPID                      | Sistema Pubblico di Identificazione Digitale                                         |

| Versione 1.0   | Pagina  |
|----------------|---------|
| del 26/09/2024 | 6 di 26 |

## 2 FUNZIONALITÀ

#### Pagina introduttiva

Nella pagina introduttiva sono presenti i passi riepilogativi di cui si compone il modulo di compilazione dell'offerta telematica e una sezione con gli allegati.

| rimento Offerta                                                                                                    |                                                                       |
|----------------------------------------------------------------------------------------------------|-----------------------------------------------------------------------|
| ione offerta telematica                                                                                                    |                                                                       |
|                                                                                                    |                                                                       |
|                                                                                                    |                                                                       |
| Si informa che il processo di inserimento dell'Offerta Telematica (previsto dal DM 32/2015) non può essere<br>interrotto nei saviato pertanto si consiglia, all'atto della compliazione, di aure già proceduto al versamento della<br>caucione, di essere in possoso di tutti gi estermi da indicare nell'interaza fore sempo numero ED, cleando to<br>transazione) e di avere disponibili in formato elettonico tutti documenti da allegare. Prima di procedere<br>all'inserimento dell'Offerta Telematica per il Lotto selezionato occorre altresi verificare che la qualità dei file che<br>saranno allegati al passo 5 di esterpio copo sa soninonta della percursa speciale o della vuna cumera di, crignale<br>firmato digitalimento dell'Inferenza e estavita sempre in pol filomati antenza, orignale<br>formato digitalimento dell'Inferenza e senge il neo alvalas sempre in pol filomati antenza, lo della pre i<br>documento filmati dipitalmento Si consiglia di ron allegare. Il modenimo documento più volle anche se relativo a<br>soggetto differenti diversi, di allegare documenti i cui nome sia riconclubile a soggetto inferenze al 5 Molto.<br>Nell'utimo passo della procedura al presenzatore dive persovadere, ove non esente, al pagamento di bolo<br>telematica, a ta fine veri milicazza automatoriacemente su Portazi Senzi alta di la con<br>lettonica, a ta fine veri milicazza automatoriacemente su Portazi Senzi alta in - PST -<br>http:/pst.giustoira.NPST7 per espletare la necessarie operazioni di pagamento.                                                                                                    | Allegati<br>DM-32/2015<br>Manuals Ubrite<br>Informativa sulla privazy |
| PRESENTAZIONE OFFERTA                                                                                                    |                                                                       |
| La funzionalità di presentazione Offerta Telematica permette al cittadino di compilare l'istanza per l'offerta telematica relativa<br>al Lotto selezionato attraveno la compilazione dei passi sotto indicati; prima di avviare la procedura guidata è necessario<br>leggere ed esprimere il consenso al trattamento dei dati personali.                                                                                                    |                                                                       |
| O LOTTO                                                                                                    |                                                                       |
| Consente visualizzare il Lotto ed i relativi beni per cui si sta compilando l'offerta telematica.                                                                                                    |                                                                       |
| 2 PRESENTATORE                                                                                                    |                                                                       |
| consente oi invente le informazioni del Presentazore, ovvero della giustona nsica che compila i ortenta (può concidere<br>con uno degli Offerenti) ed invia la stessa al Ministero della Giustizia mediante PEC.                                                                                                    |                                                                       |
| OFFERENTE                                                                                                    |                                                                       |
| Consente di specificare le informazioni di tutti gli Offerenti, ovvero di tutte le "persone fisiche" oppure "persone                                                                                                    |                                                                       |
| gundiche o altra impresa collettiva" o ancora "altri enti collettivi diversi da impresa" che propongono l'offerta<br>telematica per lo stesso Lotto.                                                                                                    |                                                                       |
| QUOTE E DIRITTI                                                                                                    |                                                                       |
| Consente di specificare per ciassun Offerente la Quota ed il Diritto di proprietà per cui si effettua l'offerta telematica.                                                                                                    |                                                                       |
| 3 OFFERTA                                                                                                    |                                                                       |
| Consente di inserire le informazioni relative all'Offerta (prezzo offerto, estremi cauzione, etc) e di allegare i<br>documenti necessari ai fini della validità dell'offerta.                                                                                                    |                                                                       |
| RIEPILOGO                                                                                                    |                                                                       |
| Consente di rivedere le informazioni immesse e di inviarie al sistema mediante conferma dopo aver apposto la firma                                                                                                    |                                                                       |
| digitale sull'offerta compliata.                                                                                                    |                                                                       |
| L'inseriento dei dai personali contrassegnati con l'asterioso è obbligitorio; il loro manzato conferimento non consentrà<br>l'imseriento dei dell'esta tetimotica dei Dettale e, quino, il possibilità di unutire dei retatti sentali. I dato, per le mattali<br>suddette, suranno trattati dei responsabili e incaticati dei tratamiento e potranne essere comunicati al personale dei<br>Ministero della Giuntata, ai soggetti di cui lo stesso si avvile per il corretto funzionamento dei Portale e al Gestori identificazi<br>per lo subgitterino delle procedure di cuola tetimata, in ogri caso, il tratamiento auverati con matalità idone a gurantre<br>la sicureza e la risenatezza. Na conferma dell'Intanza per l'Otterta Telematica surà necesario, subio che per i casi esenti,<br>procedere al pagamento delle porcelutore di giule.                                                                                                    |                                                                       |
| TERMINI E CONDIZIONI                                                                                                    |                                                                       |
| Informativa ex art. 13 0.Lgs. 30 Glugno 2003, n. 196<br>Discontexes trattamente della is sensi del Dime a 106/2003 il Dime a 106/2003 del 20 et sensi 2003 Vinte in estato d                                                                                                    |                                                                       |
| nore treasea a value mitro dana se sensi ore lugas in i core zuoza, i u ugas in 1906 del so poporo AUS sobre en materia di<br>protezione dei dati personali, prevede la tuteta delle persone e di altri soggetti impetto al tratamento dei dati personal.<br>Escondo la normativa indicata, tale trattamento sual improntato al principi di corretezza, licetà e trasparenza e di<br>tuteta della Sua riservatezza e dei Suo diritti. Al sensi dell'articolo 13 dei Digs. n. 196/2003, pertanto, le forniamo le                                                                                                    |                                                                       |
| Ho letto l'informativa e acconsento al trattamento dei dati personali                                                                                                    |                                                                       |
| No al Official Sector Sector S |                                                                       |

Figura 1 – Pagina introduttiva

In questa pagina leggere le avvertenze evidenziate nel box di colore giallo.

| Versione 1.0   | Pagina  |
|----------------|---------|
| del 26/09/2024 | 7 di 26 |

Dalla sezione Allegati si possono scaricare i file relativi al DM 32/2015, il presente Manuale utente e l'informativa sulla privacy.

Prima di procedere con l'inserimento dell'Offerta Telematica è necessario che il presentatore legga l'Informativa sulla Privacy, dia obbligatoriamente esplicito consenso al trattamento dei dati personali e dichiari di non essere un robot ("captcha").

A valle di queste operazioni, il pulsante 'Continua' si abilita.

#### Lotto

La maschera dello step '1-Lotto' riporta le informazioni, in sola lettura, del Lotto in vendita precedentemente selezionato sul Portale del Gestore Vendite telematiche.

| Versione 1.0   | Pagina  |
|----------------|---------|
| del 26/09/2024 | 8 di 26 |

| 1<br>Lotto                           | Presenta                                    | itore                                         | 3<br>Offerente                  | Quote - Tito                                                                       | li Partecipazione                               | 5<br>Offerta                                            | 6<br>Riepilogo                       |
|--------------------------------------|---------------------------------------------|-----------------------------------------------|---------------------------------|------------------------------------------------------------------------------------|-------------------------------------------------|---------------------------------------------------------|--------------------------------------|
| Dettaglio Ven                        | dita                                        |                                               |                                 |                                                                                    |                                                 |                                                         |                                      |
| Tipologia<br>Senza Incanto           | Modalità di vendita<br>Asincrona Telematica | Data di vendita<br>30/12/2025                 | Prezzo base d'asta<br>€5,000.00 | Offerta minima<br><b>€5,000.00</b>                                                 | Rialzo minimo<br><b>€5,000.00</b>               |                                                         |                                      |
| Dettaglio Pro                        | cedura                                      |                                               |                                 |                                                                                    |                                                 |                                                         |                                      |
| Tipo Procedura<br>Contenzioso Civile | N° Procedura<br>7899/2023                   | Ufficio Giudiziario<br>Corte d'Appello - Roma | Lotto nr.<br>LOTTO UNICO        | Pubblicato sul Port<br>06/10/2023                                                  | ale il Custode<br>-                             | Email custode<br>-                                      |                                      |
| Beni inclusi n                       | el lotto (1)                                |                                               |                                 |                                                                                    |                                                 |                                                         |                                      |
|                                      |                                             |                                               |                                 | Descrizione<br>Audi A6 in vendita, ele<br>litri. Disponibile in ben<br>CV/ 120 kW. | gante e spaziosa con<br>Izina, diesel o plug-in | n 5 posti, ampio bagagliai<br>n. Classe Euro 6d-ISC-FCM | o da 530 a 1.680<br>1, motore da 163 |
|                                      |                                             |                                               |                                 | Tipologia Ubi<br>Autovetture Via                                                   | cazione<br>Roma 61, 00135 Ro                    | ma, Roma - Italia                                       |                                      |
|                                      |                                             |                                               |                                 |                                                                                    |                                                 |                                                         |                                      |
| Annulla                              |                                             |                                               |                                 |                                                                                    |                                                 |                                                         | Fasterna                             |

Figura 2 – Lotto

Nella parte superiore sono presenti i dati di dettaglio della vendita e i dati di dettaglio della procedura.

Nella parte inferiore sono visualizzati i beni inclusi nel lotto indicati con descrizione ed eventuali foto aggiuntive. Il numero indicato tra parentesi riporta il numero dei beni inclusi nel lotto.

Per proseguire, selezionare il pulsante 'Conferma'.

| Versione 1.0   | Pagina  |
|----------------|---------|
| del 26/09/2024 | 9 di 26 |

#### Presentatore

Il presentatore è la persona fisica che compila l'offerta e può coincidere con uno degli offerenti (persone fisiche e/o rappresentante di persone giuridiche che propongono l'offerta per lo stesso lotto) e che invia l'offerta al Ministero della Giustizia mediante PEC.

| Lots Presentatore Offerents Quete - Teal Participations Offerents Replayed                                                                                                    | ⊘ 2 -                                                                                                    |                                      | 3                                           |                               | (5)                               | 6                               |
|----------------------------------------------------------------------------------------------------|----------------------------------------------------------------------------------------------------|--------------------------------------|---------------------------------------------|-------------------------------|-----------------------------------|---------------------------------|
| INSERCIONE N° 377553 - LOTTO UNICO - BEN INCLUSI INCLUST OLD  Preventatore N to prevent finas de complai folferta può colorider con uno degli Offerenti (persone fische e lo rappresentante di persone guridche che preporgeno folferta per lo stesso  Dati anagrafici presentatore  Natione di acastar  Pase di cittadinanza 2  Pase di cittadinanza 2  Dati anagrafici presentatore  Prevencia  Coprone  Prevencia  Prevencia Prevencia Prevencia Pre                                                                                                    | Lotto Presenta                                                                                             | atore                                | Offerente                                   | Quote - Titoli Parteo         | ipazione Offerta                  | Riepilogo                       |
| Presentatore à la persona fluica du compila offieta, può coincidere con uno degli Offierenti (persone fluiche de la persone piuricide de la propongione l'offieta per lo stateme<br>trais a main a main                                                                                                    | INSERZIONE N° 377653 - LOTTO UNICO - BEI                                                                   | NI INCLUSI NEL                       | LOTTO (2)                                   |                               |                                   |                                 |
| Data anagrafici presentatore  Narione di nascita*  Tata                                                                                                    | Presentatore è la persona fisica che compila l'ol<br>otto) e che invia l'offerta al Ministero della Giusti | fferta, può coinc<br>zia mediante PE | idere con uno degli Offerenti (perso<br>EC. | ne fisiche e/o rappresentante | di persone giuridiche che propong | ono l'offerta per lo stesso     |
| tazione dinasta" Peese di cittadinanza 1" Peese di cittadinanza 2 Peese di cittadinanza 2 Peese di ci                                                                                                    | Dati anagrafici presentatore                                                                               |                                      |                                             |                               |                                   |                                 |
| Initia × Izilia ×   Nome" Cognome" Parse di citazione2.2 ✓   Nome" Cognome" Parse di citazione2.2 ✓   Regione" Cognome" Parse di citazione2.2 ✓   Regione" Cognome" Parse di citazione2.2 ✓   Regione" Povincia" Cognome" Povincia" ©   Regione" Povincia" Cita di nascha" ✓   Regione " Conferma PEC" EMIL Indirazi di pota continuita a cui può essere invida la chiave per il recopero dell'offerta.   Str. Conferma PEC" EMIL Indirazi di pota continuita a cui può essere invida la chiave per il recopero dell'offerta.   Str. Conferma Calidare" PC   Indirazi di collutare" Conferma Calidare" PC   Indirazi di collutare" Conferma Calidare" Conferma Calidare   P ENAL Indirazi di Residenza" Curco"   Indirazi di Residenza" Indirazi di Residenza" Curco"   P ENAL Indirazi di Residenza" Curco"   Indirazi di Residenza" Indirazi di Residenza" Curco"   P ENAL Indirazi di Residenza" Curco"   Indirazi di Residenza" Indirazi di Residenza" Curco"   P ENAL Indirazi di Residenza" Curco"   Indirazi di Residenza" Indirazi di Residenza" Curco"   P ENAL Indirazi di Residenza" Curco"   Indirazi di Residenza" Indirazi di Residenza" Curco"   Indirazi di Residenza"                                                                                                    | lazione di nascita*                                                                                        |                                      | Paese di cittadinanza 1*                    |                               | Paese di cittadinanza 2           |                                 |
| tome* Copone* Data di nacka*   Nome Copone* getmoniaaa   Regione* Povincia* Città di nacka*   Povincia Povincia* Città di nacka*   Povincia Povincia* Città di nacka*   Povincia* Città di nacka* V   Cottor Fincale Città di nacka* V   Cottor Fincale Città di nacka* V   Cottor Fincale Città di nacka* V   Cottor Fincale Conferma PEC* Milli   Conferma Final Conferma Final PEC   Pinal Conferma Final PEC   Pinal Conferma Final Conferma Final                                                                                                    | Italia                                                                                                    | × ~                                  | Italia                                      | × ~                           | Paese di cittadinanza 2           | ~                               |
| Nema Cognome gg/mm/aaaa   Regione* Provincia* Cttà di nascha*   Regione* Provincia* Cttà di nascha*   Codre Fiscale* Cotade riscale    Codre Fiscale Indicate astrono codre identificativo sell presentatore riside all'estero EMAL   Set Conferma Enall    Set indicato di cota al esterono idei di ci al Conferma Enall    Set Conferma Enall   Set indicato di cota al esteronica certificata (PC) di ci al instructore di ci al actore di ci al actore di ci al corma 4 di naterativa, quello di ci al Conferma 5   PEC Telefono Fisso   PEC Telefono Fisso   PEC Telefono Fisso   PEC Telefono Fisso   PEC Telefono Fisso   PEC Telefono Fisso   Perioricia Concore*   Comporte Provincia*   Conco Concore*   Regione* Provincia*   Conco Concore*   Conco Concore*   Regione* Provincia*   Conco Concore*   Conco Concore*                                                                                                    | lome*                                                                                                    |                                      | Cognome*                                    |                               | Data di nascita*                  |                                 |
| Tegione* Provincia*   Provincia* Citi di nascia*   Provincia* Citi di nascia*   Codice Fiscale Codice Fiscale   Codice Fiscale Conterna PEC*   EMAL EMAL   PEC Conterna Celulare*   © Teric Conterna Celulare*   © Teric Conterna Celulare*   © Teric Conterna Celulare*   © Teric Conterna Celulare*   © Teric Conterna Celulare*   © Teric Conterna Celulare*   © Teric Conterna Celulare*   © Teric Conterna Celulare*   © Teric Conterna Celulare*   © Teric Conterna Celulare*   © Teric Conterna Celulare*   © Terico Conterna Celulare*   © Terico Conterna Celulare*   © Terico Conterna Celulare*   © Terico Tetetoon Fisso   © Terico Conterna   © Terico Conterna                                                                                                    | Nome                                                                                                    |                                      | Cognome                                     |                               | gg/mm/aaaa                        |                                 |
| Regione                                                                                                    | egione*                                                                                                    |                                      | Provincia*                                  |                               | Città di nascita*                 |                                 |
| Concise Fiscale*   Codice Fiscale estero o altro codice identificativo se il presentatore risiele all'estero                                                                                                    | Regione                                                                                                    | ~                                    | Provincia                                   | ~                             | Città di nascita                  | ~                               |
|                                                                                                    | odice Eiscole*                                                                                             |                                      |                                             |                               | L                                 |                                 |
| Inverse di Cellulare                                                                                                    | Codice Fiscale                                                                                             |                                      |                                             |                               |                                   |                                 |
| Inderive data de l'actudo da do da de la desidenza<br>PEC<br>© PEC<br>© Conferma PEC<br>© Conferma PEC<br>© Conferma PEC<br>© Conferma PEC<br>© Conferma PEC<br>© Conferma Cellulare<br>© Conferma Cellulare<br>© Conferm | econe - istane                                                                                             | Firstive ce il prov                  | contatoro risiado all'estoro                |                               |                                   |                                 |
| Contatti                                                                                                    | iserire cource riscale estero o artro cource identir                                                       | ncauvo se ir pre:                    | sentatore insiede an estero                 |                               |                                   |                                 |
| PEC* Conferma PEC*   PEC Conferma PEC   imal Conferma PEC   imal Conferma Email   PEC Indirizzo di posta ordinaria a cui può essere inviata la chiave per il recupero dell'offerta   Imare di Cellulare* Conferma Cellulare*   Imare di Cellulare Conferma Cellulare   Imare di Cellulare Conferma Cellulare   PEC Indirizzo di posta ordinaria a cui può essere inviata la chiave per il recupero dell'offerta   Imare di Cellulare Conferma Cellulare*   Indirizzo di posta dell'ordinaria Conferma Cellulare   PEC Indirizzo di posta dell'ordinaria on presiste dell'ordinaria on al quale può essere inviata la chiave per il recupero dell'offerta   Per il recupero dell'offerta Per ricevere le comunicazioni presiste dell'ordinaria on al quale può essere inviata la chiave per il recupero dell'offerta   Per il recupero dell'offerta Per ricevere le comunicazioni presiste dell'ordinaria on al quale può essere inviata la chiave per il recupero dell'offerta   Per il recupero dell'offerta Per ricevere le comunicazioni presiste dell'ordinaria   Indirizzo di Residenza* Indirizzo di Residenza*   Indirizzo di Residenza* Conferma   Regione Provincia*   Cordure Cordure                                                                                                    | Contatti                                                                                                   |                                      |                                             |                               |                                   |                                 |
| PEC   imal   Conferma Email   Image: Conferma Email   Image: Conferma Email   Image: Conferma Email   Image: Conferma Email   Image: Conferma Email   Image: Conferma Email   Image: Conferma Email   Image: Conferma Email   Image: Conferma Email   Image: Conferma Email   Image: Conferma Cellulare   Image: Conferma Cellulare   Image: Confe                                                                                                    | EC*                                                                                                    |                                      | Conferma PEC*                               |                               | EMAIL                             |                                 |
| Email  Conferma Email  Conferma Email  Conferma Email  Conferma Email  Conferma Email  PEC  Indirizzo di Celulare*  Conferma Celulare*  Conferma Celulare*  Conferma Celulare  PEC  Indirizzo di Celulare  Telefono Fisso PEC  EMAIL  Conferma  Conferma Conferma Conferma Conferma Conferma Conferma Conferma Conferma Conferma Conferma Conferma Conferma Conferma Conferma Conferma Conferma Conferma Conferma Conferma Conferma Conferma Conferma Conferma Conferma Conferma Conferma Conferma Co                                                                                                    | PEC PEC                                                                                                    |                                      | Conferma PEC                                |                               | Indirizzo di posta ordinaria      | a a cui può essere inviata la   |
| Email   Numero di Cellulare*   Numero di Cellulare   Indirizzo di Cellulare   notirizzo per recupero offerta*   PEC   Telefono Fisso   Telefono Fisso   Telefono Fisso   Telefono Fisso   EMAIL                                                                                                    | mail                                                                                                    |                                      | Conferma Email                              |                               | chiave per li recupero dell       | orrerta                         |
| Numero di Cellulare* Conferma Cellulare*   Numero di Cellulare Conferma Cellulare   ndirizzo di Cellulare Conferma Cellulare   ndirizzo di Cellulare Telefono Fisso   PEC Telefono Fisso   EMAIL Indirizzo di Residenza*   Natione Residenza* Indirizzo di Residenza   Italia ×   Indirizzo di Residenza Civico*   Regione* Provincia*   Provincia Comune*   Cap*   CAP   Aggiungere indirizzo domicilio se diverso dalla residenza   * Campi obbligatori                                                                                                    | 🖂 Email                                                                                                    |                                      | Conferma Email                              |                               | l nec                             |                                 |
| Numero di Cellulare     Image: Conferma Cellulare     notifizzo per recupero offerta*     PEC     Telefono Fisso     Image: Conferma Cellulare     Indirizzo di Residenza*     Indirizzo di Residenza*     Indirizzo di Residenza*     Indirizzo di Residenza*     Indirizzo di Residenza*     Indirizzo di Residenza*     Indirizzo di Residenza*     Provincia*     Comune*     Comune*     Comune*     Comune*     Comune A o, in alternativa, quello di vi al conma S     dell'art.12 del DM 32/2015 utilizzato per trasmettere   Indirizzo i     Numero di Cellulare     Indirizzo di Residenza*     Indirizzo di Residenza*     Indirizzo di Residenza*     Conica*   Comune*   Regione*   Provincia*   Comune*   Comune   Aggiungere indirizzo domicilio se diverso dalla residenza        * Campi obbligatori     Azzera i campi                                                                                                    | lumero di Cellulare*                                                                                       |                                      | Conferma Cellulare*                         |                               | Indirizzo di posta elettroni      | ica certificata (PEC) di cui al |
| Indirizzo per recupero offerta*   PEC   ► EMAIL                                                                                                    | Numero di Cellulare                                                                                        |                                      | Conferma Cellulare                          |                               | comma 4 o, in alternativa,        | quello di cui al comma 5        |
| PEC   Indirized   EMAIL     Indirized     Indirized il Residenza*     Indirized il Residenza*     Indirized il Residenza*     Indirized il Residenza*     Indirized il Residenza*     Indirized il Residenza*     Indirized il Residenza*     Conune*     Regione     Provincia*     Comune*     Comune*     Cap*     CAP*     CAP     Aggiungere indirized domicilio se diverso dalla residenza     * Campi obbligatori     Azzera i campi     Continua →                                                                                                    | ndirizzo per recupero offerta*                                                                             |                                      | Telefono Fisso                              |                               | l'offerta e per ricevere le c     | omunicazioni previste del       |
| EMAIL Indirizzi Nazione Residenza* Indirizzo di Residenza* Indirizzo di Residenza Civico* Italia × Provincia* Comune* Regione Provincia Comune* Comune Cap* CAP CAP CAP CAP CAP CAP Capionali indirizzo di Nesidenza * Campionali indirizzo di Nesidenza * Campionali indirizzo di Nesidenza * Campionali indirizzo di Nesidenza * Campionali indirizzo di Nesidenza * Campionali indirizzo domicilio se diverso dalla residenza * Campionali indirizzo domicilio se diverso dalla residenza * Campionali indirizzo domicilio se diverso dalla residenza * Campionali indirizzo domicilio se diverso dalla residenza * Campionali indirizzo domicilio se diverso dalla residenza * Campionali indirizzo domicilio se diverso dalla residenza * Campionali indirizzo domicilio se diverso dalla residenza * Campionali indirizzo domicilio se diverso dalla residenza * Campionali indirizzo domicilio se diverso dalla residenza * Campionali indirizzo domicilio se diverso dalla residenza * Campionali indirizzo domicilio se diverso dalla residenza * Campionali indirizzo domicilio se diverso dalla residenza * Campionali indirizzo domicilio se diverso dalla residenza * Campionali indirizzo domicilio se diverso dalla residenza                                                                                                    | PEC                                                                                                    |                                      | C Telefono Fisso                            |                               | regolamento e al quale pu         | ó essere inviata la chiave      |
| Indirizzi Vazione Residenza* Indirizzo di Residenza* Indirizzo di Residenza Indirizzo di Residenza Indirizzo di Residenza                                                                                                    |                                                                                                    |                                      |                                             |                               | per il recupero dell'offerta      |                                 |
| Nazione Residenza* Indirizzo di Residenza Civico*   Italia × Indirizzo di Residenza Civico*   Regione* Provincia* Comune*   Regione ✓ Provincia ✓   CAP* CAP CAP ✓   CApa ✓ ✓   Capi obbligatori ✓ ✓   ← Indietro Azzera i campi Continua →                                                                                                    | ndirizzi                                                                                                   |                                      |                                             |                               |                                   |                                 |
| Italia × ∨   Indirizzo di Residenza     Regione*   Provincia*   Comune*     Comune     CAP*   CAP*   CAP   CAP   CAP   CAPinois     * Campi obbligatori     Azzera i campi     Continua →                                                                                                    | lazione Residenza*                                                                                         | Indirizzo di Res                     | sidenza*                                    |                               |                                   | Civico*                         |
| Regione*       Provincia*       Comune*         Regione       ✓       Provincia       ✓         CAP*       CAP       ✓       ✓         CAP       ✓       ✓       ✓         CAP       ✓       ✓       ✓         CAP       ✓       ✓       ✓         CAP       ✓       ✓       ✓         CAP       ✓       ✓       ✓         CAP       ✓       ✓       ✓         CAP       ✓       ✓       ✓         CAP       ✓       ✓       ✓         CAP       ✓       ✓       ✓         CAP       ✓       ✓       ✓         CAP       ✓       ✓       ✓         CAP       ✓       ✓       ✓         CAP       ✓       ✓       ✓         Campio obbligatori       ✓       ✓       ✓         ✓       Indietro       Azzera i campi       Continua →                                                                                                    | Italia × v                                                                                                 | Indirizzo di Re                      | sidenza                                     |                               |                                   | Civico                          |
| Regione     Provincia     Comune       CAP*       CAP       CAP       CApiona       Aggiungere indirizzo domicilio se diverso dalla residenza       * Campi obbligatori       ← Indietro       Azzera i campi       Continua →                                                                                                    | Regione*                                                                                                   |                                      | Provincia*                                  |                               | Comune*                           |                                 |
| CAP* CAP  Aggiungere indirizzo domicilio se diverso dalla residenza  * Campi obbligatori  ← Indietro Azzera i campi Continua →                                                                                                    | Regione                                                                                                    | ~                                    | Provincia                                   | ~                             | Comune                            | ~                               |
| CAP CAP Aggiungere indirizzo domicilio se diverso dalla residenza * Campi obbligatori  ← Indietro Azzera i campi Continua →                                                                                                    | ~                                                                                                    |                                      |                                             |                               |                                   |                                 |
| <ul> <li>Aggiungere indirizzo domicilio se diverso dalla residenza</li> <li>* Campi obbligatori</li> <li>← Indietro</li> <li>Azzera i campi</li> <li>Continua →</li> </ul>                                                                                                    | CAP*                                                                                                    |                                      |                                             |                               |                                   |                                 |
| <ul> <li>Aggiungere indirizzo domicilio se diverso dalla residenza</li> <li>* Campi obbligatori</li> <li>← Indietro</li> <li>Azzera i campi</li> <li>Continua →</li> </ul>                                                                                                    | CAP*                                                                                                    |                                      |                                             |                               |                                   |                                 |
| * Campi obbligatori<br>← Indietro Azzera i campi Continua →                                                                                                    | САР*<br>САР                                                                                                |                                      |                                             |                               |                                   |                                 |
| ← Indietro Azzera i campi Continua →                                                                                                    | CAP* CAP Aggiungere indirizzo domicilio se dive                                                            | rso dalla resio                      | lenza                                       |                               |                                   |                                 |
|                                                                                                    | CAP* CAP Aggiungere indirizzo domicilio se dive Campi obbligatori                                          | rso dalla resic                      | lenza                                       |                               |                                   |                                 |

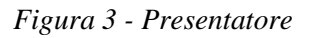

| Versione 1.0   | Pagina   |
|----------------|----------|
| del 26/09/2024 | 10 di 26 |

Nel riquadro in alto è presente il numero Lotto per cui si effettua l'Offerta e il numero dei beni inclusi nel lotto oggetto di vendita.

È necessario compilare i dati anagrafici del Presentatore.

Il presentatore, dopo aver indicato gli indirizzi di posta elettronica, deve scegliere l'indirizzo al quale ricevere i dati per il recupero offerta (se tramite 'pec' o tramite 'email').

In base alla scelta della Nazione (Italia o altro Stato diverso da Italia) per il luogo di nascita sono presentati due distinti set di dati.

Nella sezione Indirizzi se si seleziona la nazione Italia, sono abilitati i campi visualizzati in figura.

| Indirizzi                              |                         |                                                |   |  |  |  |
|----------------------------------------|-------------------------|------------------------------------------------|---|--|--|--|
| Nazione Residenza*                     | Indirizzo di Residenza* | dirizzo di Residenza*<br>ndirizzo di Residenza |   |  |  |  |
| Regione*                               | Provincia*              | Comune*                                        |   |  |  |  |
| Regione                                | ✓ Provincia             | ✓ Comune                                       | ~ |  |  |  |
| CAP*                                   |                         |                                                |   |  |  |  |
| Aggiungere indirizzo domicilio se dive | rso dalla residenza     |                                                |   |  |  |  |
| * Campi obbligatori                    |                         |                                                |   |  |  |  |

Figura 4 – Presentatore - Indirizzi, se nazione italiana

Nella sezione Indirizzi se si seleziona una nazione diversa da Italia, sono abilitati i campi visualizzati in figura.

| Indirizzi                              |                         |         |
|----------------------------------------|-------------------------|---------|
| Nazione Residenza*                     | Indirizzo di Residenza* | Civico* |
| Nazione Residenza 🗸 🗸                  | Indirizzo di Residenza  | Civico  |
| Città*                                 | CAP*                    |         |
| Città                                  | САР                     |         |
| Aggiungere indirizzo domicilio se dive | rso dalla residenza     |         |
| * Campi obbligatori                    |                         |         |

Figura 5 - Presentatore - Indirizzi, se nazione non italiana

Se si vuole indicare l'indirizzo del Domicilio diverso da quello di residenza spuntare il campo:

Aggiungere indirizzo domicilio se diverso dalla residenza

In tal caso, viene visualizzata la sezione dei dati come da immagine che segue.

• Nel caso in cui la nazione di domicilio sia 'Italia':

| Versione 1.0   | Pagina   |
|----------------|----------|
| del 26/09/2024 | 11 di 26 |

| Aggiungere indirizzo domicilio se diverso dalla residenza |                  |            |   |         |         |  |
|-----------------------------------------------------------|------------------|------------|---|---------|---------|--|
| Nazione Domicilio*                                        | Indirizzo di Dom | nicilio*   |   |         | Civico* |  |
| Italia × v                                                | Indirizzo di Do  | micilio    |   |         | Civico  |  |
| Regione*                                                  |                  | Provincia* |   | Comune* |         |  |
| Regione                                                   | ~                | Provincia  | ~ | Comune  | ~       |  |
| CAP*                                                      |                  |            |   |         |         |  |
| * Campi obbligatori                                       |                  |            |   |         |         |  |

Figura 6 – Lotto – Domicilio, se nazione italiana

• Nel caso in cui la nazione di domicilio sia diverso da 'Italia':

| Aggiungere indirizzo domicilio se diverso dalla residenza |                         |         |  |  |  |
|-----------------------------------------------------------|-------------------------|---------|--|--|--|
| Nazione Domicilio*                                        | Indirizzo di Domicilio* | Civico* |  |  |  |
| Nazione Domicilio 🗸 🗸                                     | Indirizzo di Domicilio  | Civico  |  |  |  |
| Città*                                                    | CAP*                    |         |  |  |  |
| * Campi obbligatori                                       |                         |         |  |  |  |

Figura 7 - Lotto – Domicilio, se nazione non italiana

| Versione 1.0   | Pagina   |
|----------------|----------|
| del 26/09/2024 | 12 di 26 |

#### Offerente

In questa maschera si devono inserire i dati di tutti gli offerenti. I dati degli offerenti sono a loro volta suddivisi in sotto-sezioni da compilare tutte a cura del presentatore.

| <br>Lotto                                                | Presentatore                                                                | Offerente                       | Quote - Titoli Partecipazione                   | - (5)<br>Offerta           | ——— 6<br>Riepilogo        |
|----------------------------------------------------------|-----------------------------------------------------------------------------|---------------------------------|-------------------------------------------------|----------------------------|---------------------------|
| INSERZIONE N° 37765                                      | 53 - LOTTO UNICO - BENI INCLUSI NEL                                         | LOTTO (2)                       |                                                 |                            |                           |
| Specificare le informazion<br>propongono l'offerta teler | i di tutti gli Offerenti, ovvero di tutte le<br>natica per lo stesso Lotto. | "persone fisiche" oppure "perso | one giuridiche o altra impresa collettiva" o an | cora "altri enti collettiv | i diversi da impresa" che |
| Dati 1° Offerente                                        |                                                                             |                                 |                                                 |                            | ~                         |
|                                                          |                                                                             | (±) NUOV                        | O OFFERENTE                                     |                            |                           |
| - Indietro                                               |                                                                             |                                 | Cancella                                        | a dati tutti offerenti     | Continua $ ightarrow$     |

#### Figura 8 – Offerente

Nella maschera la sezione Dati 1° Offerente è visualizzata in modalità accordion. Aperta la sezione dei dati da inserire, la prima indicazione obbligatoria è relativa al tipo di soggetto.

| Dati 1° Offerente                                  | ^ |
|----------------------------------------------------|---|
| Tipo Soggetto * <ul> <li>Persona Fisica</li> </ul> |   |
| O Persona giuridica o altra impresa collettiva     |   |
| O Altri enti collettivi diversi da impresa         |   |
| Stessi dati Presentatore                           |   |

#### Figura 9 – Offerente – tipo soggetto

In base alla scelta effettuata, vengono presentati i dati di input.

Inoltre, in base alla Nazione (Italia o altro Stato diverso da Italia) per il luogo di nascita sono presentati due distinti set di dati.

| Versione 1.0   | Pagina   |
|----------------|----------|
| del 26/09/2024 | 13 di 26 |

#### <u> Opzione – Persona fisica</u>

| Dati 1° Offerente                                              |                          | ^                           |  |
|----------------------------------------------------------------|--------------------------|-----------------------------|--|
| Tipo Soggetto *<br>Persona Fisica                              |                          |                             |  |
| O Persona giuridica o altra impresa collettiva                 |                          |                             |  |
| O Altri enti collettivi diversi da impresa                     |                          |                             |  |
| Stessi dati Presentatore                                       |                          |                             |  |
| Dati Anagrafici Offerente                                      |                          |                             |  |
| Nazione di nascita*                                            | Paese di cittadinanza 1* | Paese di cittadinanza 2     |  |
| Italia × 、                                                     | Italia × v               | Paese di cittadinanza 2 🗸 🗸 |  |
| Nome*                                                          | Cognome*                 | Data di nascita*            |  |
| Nome                                                           | Cognome                  | gg/mm/aaaa 🗖                |  |
| Regione*                                                       | Provincia*               | Città di nascita*           |  |
| Regione                                                        | Provincia 🗸 🗸            | Città di nascita 🗸 🗸        |  |
| Codice Fiscale*                                                |                          |                             |  |
| Codice Fiscale                                                 |                          |                             |  |
| Inserire codice fiscale estero o altro codice identificativo : |                          |                             |  |
| P.IVA                                                          |                          |                             |  |
| PIVA                                                           |                          |                             |  |
| Indicare la P.IVA se l'offerta è presentata in qualità di Ditt | Individuale              |                             |  |

Figura 10 – Offerente – persona fisica, dati anagrafici con nazione Italia

Per Nazione di nascita diversa da Italia si abilitano i seguenti campi:

| Versione 1.0   | Pagina   |
|----------------|----------|
| del 26/09/2024 | 14 di 26 |

| ^ |                         |     |                                 |                                  | Dati 1° Offerente                                  |
|---|-------------------------|-----|---------------------------------|----------------------------------|----------------------------------------------------|
|   |                         |     |                                 |                                  | Tipo Soggetto *                                    |
|   |                         |     |                                 | esa collettiva                   | O Persona giuridica o altra impresa                |
|   |                         |     |                                 | ıpresa                           | O Altri enti collettivi diversi da impr            |
|   |                         |     |                                 |                                  | Stessi dati Presentatore                           |
|   |                         |     |                                 | Offerente                        | Dati Anagrafici (                                  |
|   | Paese di cittadinanza 2 |     | Paese di cittadinanza 1*        |                                  | Nazione di nascita*                                |
| ~ | Paese di cittadinanza 2 | × × | Italia                          | ~                                | Nazione di nascita                                 |
|   | Data di nascita*        |     | Cognome*                        |                                  | Nome*                                              |
|   | gg/mm/aaaa              |     | Cognome                         |                                  | Nome                                               |
|   |                         |     |                                 |                                  | Città di nascita (Estero)*                         |
|   |                         |     |                                 |                                  | Città di nascita (Estero)                          |
|   |                         |     |                                 |                                  | Codice Fiscale*                                    |
|   |                         |     |                                 |                                  | Codice Fiscale                                     |
|   |                         |     | presentatore risiede all'estero | o codice identificativo se il pi | Inserire codice fiscale estero o altro co          |
|   |                         |     |                                 |                                  | P.IVA                                              |
|   |                         |     |                                 |                                  | P.IVA                                              |
|   |                         |     | lividuale                       | ntata in qualità di Ditta Indi   | P.IVA<br>Indicare la P.IVA se l'offerta è presenta |

*Figura 11 - Offerente – persona fisica, dati anagrafici con nazione diversa da Italia* Dopo aver compilato i campi relativi ai dati anagrafici, compilare i dati relativi ai Contatti.

| Contatti            |                |  |
|---------------------|----------------|--|
| PEC                 | E-mail         |  |
| PEC                 | E-mail         |  |
| Numero di Cellulare | Telefono Fisso |  |
| Numero di Cellulare | Telefono Fisso |  |

Figura 12 – Offerente – persona fisica, contatti

Compilare quindi i campi relativi agli Indirizzi.

| Versione 1.0   | Pagina   |
|----------------|----------|
| del 26/09/2024 | 15 di 26 |

| Indirizzi                           |                         |          |               |
|-------------------------------------|-------------------------|----------|---------------|
| Nazione Residenza*                  | Indirizzo di Residenza* |          | Civico*       |
| Italia × v                          | Indirizzo di Residenza  |          | Civico        |
| Regione*                            | Provincia*              | Comune*  |               |
| Regione                             | ✓ Provincia             | ✓ Comune | ~             |
| CAP*                                |                         |          |               |
| CAP                                 |                         |          |               |
| Aggiungere indirizzo domicilio se d | iverso dalla residenza  |          |               |
| * Campi obbligatori                 |                         |          |               |
| camp oppibatori                     |                         |          |               |
|                                     |                         |          | Cancella Dati |

Figura 13 - Offerente – persona fisica, indirizzi con nazione Italia

Per Nazione di residenza diversa da Italia si abilitano i seguenti campi:

| Indirizzi                            |                         |               |
|--------------------------------------|-------------------------|---------------|
| Nazione Residenza*                   | Indirizzo di Residenza* | Civico*       |
| Spagna 🛛 🗙 🗸                         | Indirizzo di Residenza  | Civico        |
| Città*                               | CAP*                    |               |
| Città                                | CAP                     |               |
| Aggiungere indirizzo domicilio se di | verso dalla residenza   |               |
| * Campi obbligatori                  |                         |               |
|                                      |                         | Cancella Dati |
|                                      |                         |               |

Figura 14 - Offerente – persona fisica, indirizzi con nazione diversa da Italia

Il bottone 🗆 Stessi dati Presentatore permette di pre-caricare i dati anagrafici nel caso siano uguali a quelli del presentatore. I dati sono disabilitati in modo da bloccarne la modifica.

Opzione – Persona giuridica o altra impresa collettiva

Se l'offerente è "persona giuridica", si abilitano i seguenti campi anagrafici:

| Versione 1.0   |  |
|----------------|--|
| del 26/09/2024 |  |

| Dati 1° Offerente                                               |                                                                                     | ^                                                                                                    |
|-----------------------------------------------------------------|-------------------------------------------------------------------------------------|----------------------------------------------------------------------------------------------------|
| Tipo Soggetto *                                                 |                                                                                     |                                                                                                    |
| Persona giuridica o altra impresa collettiva                    |                                                                                     |                                                                                                    |
| O Altri enti collettivi diversi da impresa                      |                                                                                     |                                                                                                    |
| Stessi dati Presentatore                                        |                                                                                     |                                                                                                    |
| Dati Anagrafici Offerente                                       |                                                                                     |                                                                                                    |
| Nazione di nascita*                                             | Paese di cittadinanza 1*                                                            | Paese di cittadinanza 2                                                                                                    |
| Italia × ∨                                                      | Italia                                                                              | × V Paese di cittadinanza 2 V                                                                                                  |
| Nome Pannresentate Legale*                                      | Cognome Pannresentate Legale*                                                       |                                                                                                    |
| nome nuppresentate cegare                                       | cognome nappresentate cegare                                                        | Data di nascita*                                                                                                    |
| Nome Rappresentate Legale                                       | Cognome Rappresentate Legale                                                        | Data di nascita* gg/mm/aaaa                                                                                                    |
| Nome Rappresentate Legale Regione*                              | Cognome Rappresentate Legale Provincia*                                             | Data di nascita* gg/mm/aaaa                                                                                                    |
| Nome Rappresentate Legale           Regione*            Regione | Cognome Rappresentate Legale      Provincia*      Provincia                         | Data di nascita* gg/mm/aaa Città di nascita* Città di nascita Città di nascita                                                 |
| Nome Rappresentate Legale Regione* Regione PIVA*                | Cognome Rappresentate Legale Provincia* Provincia Denominazione e r                 | Data di nascita* gg/mm/aaaa Città di nascita* Città di nascita Città di nascita ragione sociale*                               |
| Nome Rappresentate Legale  Regione*  PIVA*  PIVA                | Cognome Rappresentate Legale Provincia* Provincia Denominazione e r Denominazione e | Data di nascita*       gg/mm/aaaa       Città di nascita*       Città di nascita       Città di nascita       ragione sociale* |

Figura 15 – Offerente – persona giuridica, dati anagrafici

Indicare anche i dati di 'Contatti' e i dati relativi alla 'Sede legale'.

| Contatti                                                                 |                          |                                                      |         |   |                |
|--------------------------------------------------------------------------|--------------------------|------------------------------------------------------|---------|---|----------------|
| PEC PEC Numero di Cellulare Numero di Cellulare                          |                          | E-mail<br>E-mail<br>Telefono Fisso<br>Telefono Fisso |         |   |                |
| Nazione Residenza* Indirizza<br>Italia × V Indirizza                     | <b>di Res</b><br>o di Re | idenza*                                              | <br>    | [ | <b>Civico*</b> |
| Regione*                                                                 |                          | Provincia*                                           | Comune* | l |                |
| Regione                                                                  | ~                        | Provincia ~                                          | Comune  |   | ~              |
| CAP* CAP Aggiungere indirizzo domicilio se diverso dal Campi obbligatori | a resi                   | denza                                                |         |   | Cancella Dati  |

Figura 16 - Offerente – persona giuridica, contatti e sede legale

| Versione 1.0   | Pagina   |
|----------------|----------|
| del 26/09/2024 | 17 di 26 |

Opzione – Altri enti collettivi diversi da impresa

Se l'offerente è 'Altri enti collettivi diversi da impresa', si abilitano i seguenti campi:

| Tipo Soggetto *                                                                                                    |                |                                                                                                    |     |                                                                                                    |   |
|----------------------------------------------------------------------------------------------------|----------------|----------------------------------------------------------------------------------------------------|-----|----------------------------------------------------------------------------------------------------|---|
| Persona Fisica                                                                                                    |                |                                                                                                    |     |                                                                                                    |   |
| O Persona giuridica o altra impresa coll                                                                                   | ettiva         |                                                                                                    |     |                                                                                                    |   |
| Altri enti collettivi diversi da impresa                                                                                   | i.             |                                                                                                    |     |                                                                                                    |   |
| Stessi dati Presentatore                                                                                                   |                |                                                                                                    |     |                                                                                                    |   |
|                                                                                                    |                |                                                                                                    |     |                                                                                                    |   |
| Dati Anagrafici Of                                                                                                    | ferente        |                                                                                                    |     |                                                                                                    |   |
| Dati Anagrafici Of                                                                                                    | ferente        |                                                                                                    |     |                                                                                                    |   |
| Dati Anagrafici Of                                                                                                    | ferente        | Paese di cittadinanza 1*                                                                                                    |     | Paese di cittadinanza 2                                                                                                    |   |
| Dati Anagrafici Of<br>Nazione di nascita*<br>Italia                                                                        | ferente<br>× ~ | Paese di cittadinanza 1*<br>Italia                                                                                                    | × ~ | Paese di cittadinanza 2<br>Paese di cittadinanza 2                                                                                      | ~ |
| Dati Anagrafici Of<br>Nazione di nascita*<br>Italia<br>Nome Rappresentate Legale*                                          | ferente        | Paese di cittadinanza 1*<br>Italia<br>Cognome Rappresentate Legale*                                                                        | × ~ | Paese di cittadinanza 2<br>Paese di cittadinanza 2<br>Data di nascita*                                                                  |   |
| Dati Anagrafici Of<br>Nazione di nascita*<br>Italia<br>Nome Rappresentate Legale*<br>Nome Rappresentate Legale             | ferente<br>× ~ | Paese di cittadinanza 1*<br>Italia<br>Cognome Rappresentate Legale*<br>Cognome Rappresentate Legale                                        | × ~ | Paese di cittadinanza 2<br>Paese di cittadinanza 2<br>Data di nascita*<br>gg/mm/aaaa                                                    |   |
| Dati Anagrafici Of<br>Nazione di nascita*<br>Italia<br>Nome Rappresentate Legale*<br>Nome Rappresentate Legale<br>Regione* | ferente        | Paese di cittadinanza 1*<br>Italia<br>Cognome Rappresentate Legale*<br>Cognome Rappresentate Legale<br>Provincia*                          | × ~ | Paese di cittadinanza 2<br>Paese di cittadinanza 2<br>Data di nascita*<br>gg/mm/aaaa<br>Città di nascita*                               |   |
| Dati Anagrafici Of<br>Nazione di nascita*<br>Italia<br>Nome Rappresentate Legale*<br>Nome Rappresentate Legale<br>Regione* | ferente<br>    | Paese di cittadinanza 1*<br>Italia<br>Cognome Rappresentate Legale*<br>Cognome Rappresentate Legale<br>Provincia*                          | ×   | Paese di cittadinanza 2<br>Paese di cittadinanza 2<br>Data di nascita*<br>gg/mm/aaaa<br>Città di nascita*<br>Città di nascita           | C |
| Dati Anagrafici Of Nazione di nascita* Italia Nome Rappresentate Legale* Nome Rappresentate Legale Regione* Regione PLVA*  | ferente        | Paese di cittadinanza 1*<br>Italia<br>Cognome Rappresentate Legale*<br>Cognome Rappresentate Legale<br>Provincia*<br>Provincia<br>Denomina | × × | Paese di cittadinanza 2<br>Paese di cittadinanza 2<br>Data di nascita*<br>gg/mm/aaaa<br>Città di nascita*<br>Città di nascita<br>ciale* |   |

Figura 17 - Offerente – altri enti, dati anagrafici

Indicare anche i dati di 'Contatti' e i dati relativi alla 'Sede legale'.

| Contatti                                                          |                 |                                    |         |               |
|-------------------------------------------------------------------|-----------------|------------------------------------|---------|---------------|
| PEC<br>PEC<br>Numero di Cellulare                                 |                 | E-mail<br>E-mail<br>Telefono Fisso |         |               |
| Numero di Cellulare<br>Sede Legale                                |                 | Telefono Fisso                     |         |               |
| Nazione Residenza*                                                | Indirizzo di Re | sidenza*                           |         | Civico*       |
| Italia × ✓<br>Regione*                                            | Indirizzo di R  | Provincia*                         | Comune* | Civico        |
| Regione                                                           | ~               | Provincia 🗸                        | Comune  | ~             |
| CAP* CAP Aggiungere indirizzo domicilio se dive Campi obbligatori | erso dalla res  | idenza                             |         |               |
|                                                                   |                 |                                    |         | Cancella Dati |

*Figura 18 - Offerente – altri enti, contatti e sede legale* 

Qualora siano presenti più offerenti, selezionare il pulsante 'Nuovo offerente'.

Per proseguire con la compilazione dell'offerta è necessaria la presenza di almeno un offerente.

Per cancellare un offerente cliccare sul simbolo 'elimina'.

Indipendentemente dalla scelta del tipo di offerente, nella pagina di compilazione dei dati dell'offerente, sono presenti due pulsanti:

- 'Cancella dati', per cancellare i dati inseriti nella pagina,
- 'Cancella dati tutti offerenti', per cancellare i dati di tutti gli offerenti presenti nell'offerta.

| Versione 1.0   | Pagina   |
|----------------|----------|
| del 26/09/2024 | 18 di 26 |

#### Quote – titoli partecipazione

Lo step 'Quote - Titoli di partecipazione' è costituito da una pagina contenente, in modalità accordion, le sezioni (tante quante il numero degli offerenti definiti nello step Offerente) con i dati inerenti alla partecipazione dei singoli Offerenti. Le sezioni sono tutte da compilare a cura del presentatore il quale deve indicare: Diritto e Quota di partecipazione del singolo offerente, Titolo con cui partecipa l'offerente e, in allegato, i documenti comprovanti la titolarità di cui dichiara di essere investito.

In questa maschera si devono inserire i dati di tutti gli offerenti. I dati degli offerenti sono a loro volta suddivisi in sotto-sezioni da compilare a cura del presentatore.

Ogni sezione riporta in testa i dati dell'Offerente e di seguito le informazioni da compilare relative a:

- Diritto di proprietà: selezionare da un elenco,
- Quota di partecipazione: corrisponde a una frazione,
- Titolo con cui il presentatore partecipa all'asta per l'offerente in oggetto, dato da selezionare dall'elenco,
- Documenti da includere in seguito nell'offerta: elenco con possibilità di multi selezione di tipi di allegato che saranno successivamente inseriti dal presentatore. Il presentatore può scegliere uno o più tipi di documento da allegare. Questa lista rappresenta solo un promemoria e non è vincolante ai fini della compilazione dell'offerta.

| Contraction Lotto                                                                    | Presentatore                                  | Offerente                           | 4<br>Quote - Titoli Partecipazione                                                       | 0fferta | 6<br>Riepilogo |
|--------------------------------------------------------------------------------------|-----------------------------------------------|-------------------------------------|------------------------------------------------------------------------------------------|---------|----------------|
| INSERZIONE N° 3776                                                                   | 553 - LOTTO UNICO - BENI INCLUSI NEL L        | OTTO (2)                            |                                                                                          |         |                |
| Specificare per ciascun C                                                            | Offerente la Quota ed il Diritto di proprietà | per cui si effettua l'offerta telem | natica.                                                                                  |         |                |
| Dati di partecipazio                                                                 | one 1° Offerente                              |                                     |                                                                                          |         | ^              |
| Nome<br>MARIO<br>Cognome<br>ROSSI<br>Diritto*<br>Diritto<br>Selezionare il Diritto o | di proprietà con cui l'Offerente acquista     | ~                                   | Codice Fiscale<br>RSSMRA90R10H501F<br>P.IVA<br>-<br>Quota di partecipazione<br>100 / 100 |         |                |
| Titolo*                                                                              |                                               |                                     | Documenti da includere in seguito nell'offe                                              | erta    |                |
| Selezionare il Titolo c                                                              | on cui il Presentatore partecipa all'asta pe  | er l'Offerente in oggetto           | Documenti da includere in seguito nell'off                                               | rerta   |                |
| * Campi obbligatori                                                                  |                                               |                                     |                                                                                          |         |                |
|                                                                                      |                                               |                                     |                                                                                          |         | Cancella Dati  |

#### Figura 19 – Quote – Titoli partecipazione

In caso siano presenti più offerenti, la somma delle quote di partecipazione deve essere pari a 100.

| Versione 1.0   | Pagina   |
|----------------|----------|
| del 26/09/2024 | 19 di 26 |

#### Offerta

In questo step si inseriscono i dati dell'offerta. Nella pagina sono presenti le sezioni:

- dati offerta,
- estremi cauzione,
- allegati.

| Contro Lotto                                                        | Presentatore                           | Offerente                    |                              | Quote - Titoli Par              | rtecipazione     | Offerta                | 6<br>Riepilogo        |
|---------------------------------------------------------------------|----------------------------------------|------------------------------|------------------------------|---------------------------------|------------------|------------------------|-----------------------|
| INSERZIONE N° 3364688 - LOT                                         | TTO UNICO - BENI INCLUSI NE            | EL LOTTO (2)                 |                              |                                 |                  |                        |                       |
| Si prega di compilare i campi richie                                | sti per inserire correttamente         | l'offerta. Si ricorda ch     | e deve essere                | e stato già effettuato il bonif | ico della cauzio | ne.                    |                       |
| Tipologia<br>Tramite Commissionario                                 | Prezzo base d'asta 0<br>300.000,00 € 2 | fferta Minima<br>00.000,00 € | Rialzo minimo<br>10.000,00 € | 2                               |                  |                        |                       |
| Dati Offerta                                                        |                                        |                              |                              |                                 |                  |                        |                       |
| Prezzo Offerto*                                                     |                                        |                              |                              | Termine di pagamento del s      | aldo*            |                        |                       |
| € 1.000,00                                                          |                                        |                              | ~                            | 20/09/2024                      |                  |                        | ۵                     |
| Estremi Cauzio<br>Tipo deposito Cauzione<br>Bonifico bancario O Car | ne<br>rta di credito O Fideiusz        | ione 🔿 Altro                 |                              |                                 |                  |                        |                       |
| Importo Cauzione*                                                   |                                        | IBAN del beneficiar          | io*                          |                                 | Data del         | Bonifico*              | -                     |
| ¢ 10,00                                                             | `                                      |                              |                              | ~                               | 20/09/           | 2024                   | 0                     |
| Ora del Bonifico*                                                   |                                        | Numero CRO*                  |                              |                                 | 1                |                        |                       |
| 1940                                                                | 0                                      | 10411                        |                              | *                               |                  |                        |                       |
| IT2222                                                              | ~                                      | IT33333                      | auzione-                     | ~                               | 1                |                        |                       |
| IBAN restituzione cauzior                                           | ne diverso da IBAN versai              | mento                        |                              |                                 | -                |                        |                       |
| Tipo Documento **                                                   |                                        | Allegato per **              |                              |                                 | 7                |                        |                       |
| Tipo Documento                                                      |                                        | Allegato per                 |                              |                                 | Visualizz        | a documenti da include | re                    |
| Allegato *<br>Formati ammessi: .pdf, .p7m - La din                  | nensione deve essere inferiore a 5 M   | ЛВ                           |                              | 🕂 Scegli File                   |                  |                        |                       |
| Allega File                                                         |                                        |                              |                              |                                 |                  |                        |                       |
| * Campi obbligatori                                                 |                                        |                              |                              |                                 |                  |                        |                       |
| ** Campi obbligatori se si desidera                                 | inserire un allegato                   |                              |                              |                                 |                  |                        |                       |
| - Indietro                                                          |                                        |                              |                              |                                 |                  | Azzera i campi         | Continua $ ightarrow$ |

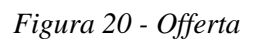

| Versione 1.0   | Pagina   |
|----------------|----------|
| del 26/09/2024 | 20 di 26 |
|                |          |

Nella sezione Dati Offerta si deve inserire:

- prezzo offerto,
- termine di pagamento.

Nella sezione Estremi Cauzione si deve prima indicare la modalità con cui si è proceduto al versamento della cauzione:

- Bonifico,
- Carta di credito,
- Fideiussione,
- Altro

poi, in base alla scelta effettuata, vengono presentati gli ulteriori campi da compilare.

Per Bonifico sono richiesti:

- Importo cauzione,
- IBAN del beneficiario,
- Data del bonifico,
- Ora del bonifico,
- Numero CRO,
- IBAN usato per il versamento della cauzione,
- IBAN restituzione cauzione (visualizzato solo se si indica di che l'IBAN di versamento è diverso da quello di restituzione della cauzione),

Per Carta di credito sono richiesti:

- Importo cauzione,
- Tipo carta di credito,
- Riferimenti versamento.

Per Fideiussione sono richiesti:

- Importo cauzione,
- Riferimento della fideiussione.

Per Altro sono richiesti:

- Importo cauzione,
- Riferimenti versamento.

Nella sezione allegati si inseriscono i documenti da allegare all'Offerta per la validità della stessa.

Il formato ammesso è PDF oppure p7m, con dimensione massima totale degli allegati pari a 5MB.

I file allegati vengono inseriti in un elenco con funzione di cancellazione-eliminazione.

Se si desidera inserire un allegato si deve scegliere obbligatoriamente il tipo documento e l'offerente di riferimento.

| Versione 1.0   | Pagina   |
|----------------|----------|
| del 26/09/2024 | 21 di 26 |

Il link 'Visualizza documenti da includere' permette di visualizzare la lista dei tipi allegato predisposta nello step – Quote Titoli partecipazione a titolo di promemoria.

#### Riepilogo

Nello step - Riepilogo vengono riportati in modalità accordion tutte le sezioni compilate relative alla Offerta telematica:

- Dati Lotto,
- Beni inclusi nel lotto (n),
- Dati Presentatore,
- Dati Offerenti (n),
- Dati di partecipazione Offerente (n),
- Offerta.

| Versione 1.0   | Pagina   |
|----------------|----------|
| del 26/09/2024 | 22 di 26 |

| Contro Contro Co | Presentatore                                        | Offerente                                 | Quote - Titoli Partecipazione                | - 🚫<br>Offerta             | Riepilogo              |
|----------------------------------------------------------------------------------------------------|-----------------------------------------------------|-------------------------------------------|----------------------------------------------|----------------------------|------------------------|
| ivedere le informazioni immes:                                                                                                    | se e inviarle al sistema mediante                   | conferma dopo aver apposto la fi          | irma digitale sull'offerta compilata.        |                            |                        |
| Beni inclusi nel lotto (2)                                                                                                    |                                                     |                                           |                                              |                            | ~                      |
| Dati Presentatore                                                                                                    |                                                     |                                           |                                              |                            | ~                      |
| Dati Offerenti                                                                                                    |                                                     |                                           |                                              |                            | ~                      |
| Dati di partecipazione Off                                                                                                    | erenti                                              |                                           |                                              |                            | ~                      |
| Offerta                                                                                                    |                                                     |                                           |                                              |                            | ~                      |
| Attenzione<br>Alla conferma dei dat<br>Firmare digitalmente                                                                                                    | i verrà inviata un'email all'indirizz<br>l'offerta. | o <b>a@a.it.</b> Verificare che sia corre | tto prima di procedere, in caso contrario to | ornare a modificarlo al pa | sso "2. Presentatore". |
| Il Presentatore sotto la propria personale responsabilità e consapevole che in caso di mendaci dichiarazioni incorrerà nelle pene stabilite dal codice penale e dalle leggi speciali in materia,<br>ai sensi degli artt. 19, 46 e 47 del d.p.r. 445/2000; consapevole delle sanzioni penali previste dall'art. 76 e delle conseguenze previste dall'art. 75 del medesimo d.p.r. per le ipotesi di<br>falsità in atti e dichiarazioni mendaci ivi indicate, DICHIARA, ai fini della presentazione dell'offerta telematica, che gli Offerenti:<br>non sono i debitori esecutati, in caso di procedure esecutive relative a vendite immobiliari<br>non sono falliti, in caso di procedure fallimentari<br>non agiscono in nome degli eredi puri e semplici del debitore e che egli stesso:<br>ha provveduto ad allegare i documenti ove richiesti e previsti dalla normativa (visura o certificato camerale, verbale assemblea dei soci, procura, copia<br>fideiussione)                                                                                                    |                                                     |                                           |                                              |                            |                        |
| - Indietro                                                                                                    |                                                     |                                           |                                              |                            | 🖉 Firma Offerta        |

Figura 21 - Riepilogo

Nella parte inferiore della pagina è inoltre presente il messaggio di promemoria per la ricezione delle chiavi di recupero e la modalità di invio dell'offerta attraverso la firma digitale e un Disclaimer.

È necessario leggere ed accettare ogni ogni parte obbligatoriamente per poter concludere la presentazione dell'offerta.

A questo punto, selezionare il pulsante 'Firma Offerta'. Vengono visualizzate le seguenti informazioni.

| Versione 1.0   | Pagina   |
|----------------|----------|
| del 26/09/2024 | 23 di 26 |

| Istruzioni per la firma                                        |               |
|----------------------------------------------------------------|---------------|
| 1 Scarica il documento 🗠 offertaintegrale.xml                  |               |
| 2 Firma digitalmente il documento con il tuo dispositivo       |               |
| 3 Ricarica nel sistema il documento firmato                    |               |
| Documento Firmato<br>La dimensione deve essere inferiore a SMB | 🕀 Scegli File |
|                                                                |               |

Figura 22 – Firma Offerta

Scaricato il documento e firmato digitalmente, è necessario allegare il documento firmato.

Le modalità di Firma digitale che il presentatore può scegliere sono due:

- firma su client mediante Smart-Card con download firma upload dell'offerta,
- firma tramite Java Web Start.

Selezionare quindi il pulsante 'Conferma Offerta'.

| Versione 1.0   | Pagina   |
|----------------|----------|
| del 26/09/2024 | 24 di 26 |

#### Esito compilazione offerta

Dopo la conferma dell'offerta viene visualizzato l'esito Inserimento Offerta. In esso si evidenzia che le informazioni sono state inviate per mail al presentatore ma possono essere anche stampate mediante il tasto 'Stampa in PDF'.

| Inserimento Offerta                                                                                                    |
|----------------------------------------------------------------------------------------------------|
| Presentazione offerta telematica                                                                                                    |
| L'OFFERTA É STATA COMPILATA CORRETTAMENTE<br>Verificare che sia pervenuta mail alla casella di posta indicata per il recupero dell'offerta (a@pec.it) oppure scaricarla dalla url in basso, salvare il file .zip.p7m senza aprirlo, modificare il<br>nome o firmarlo; inviarlo dal proprio indirizzo PEC all'indirizzo di posta elettronica certificata offertapvp.dgsia@giustiziacert.it unitamente alla ricevuta del bollo scaricate dal Portale dei<br>Servizi Telematici |
| URL PER IL RECUPERO DELL'OFFERTA TELEMATICA<br>https://pvp.apps.pvc-os-caas01-rs.polostrategiconazionale.it/pvp/it/recupero_offerta.page?idLotto=1719099&idVendita=3363978&idOfferta=f7608521-42e0-41e6-8c9e-<br>2a2340a92e8e<br>CHIAVE UNICA D'ACCESSO PER IL RECUPERO DELL'OFFERTA TELEMATICA DALL'URL SU INDICATO<br>1715614111                                                                                                    |
| <ul> <li>Dichiaro, sotto mia responsabilità, di non essere tenuto a pagare il bollo per la presentazione dell'offerta in quanto esentato ai sensi del DPQ 447/2000</li> <li>Pagherò il bollo in autonomia e lo allegherò all'email unitamente all'offerta</li> </ul>                                                                                                    |
| ATTENZIONE! Nel caso di mancato pagamento verranno attivate le procedure per il recupero coatto del bollo con aggravio di sanzioni di interessi.                                                                                                    |
| Hash per il pagamento del bollo digitale dell'offerta<br>iQAVObjMnXeHHj7kxTieBbr8d6e5f5axDsTmM+ixs0s=                                                                                                    |
| 📩 Stampa in PDF                                                                                                    |

Figura 23 – Esito compilazione offerta

In relazione al pagamento del bollo, selezionare una delle due opzioni:

🗌 Dichiaro, sotto mia responsabilità, di non essere tenuto a pagare il bollo per la presentazione dell'offerta in quanto esentato ai sensi del DPQ 447/2000

🗌 Pagherò il bollo in autonomia e lo allegherò all'email unitamente all'offerta

Selezionare il pulsante 'Esci' per uscire dal modulo.

Per recuperare l'offerta, selezionare il link proposto in schermata.

| Versione 1.0   | Pagina   |
|----------------|----------|
| del 26/09/2024 | 25 di 26 |

#### Recupero offerta

Dopo aver selezionato il link per il recupero dell'offerta, inserire il codice per poter proseguire con il recupero dell'offerta.

| Recupero offerta<br>Lotto numero 1719099                                                          |  |
|---------------------------------------------------------------------------------------------------|--|
| Recupero dati relativi all'offerta<br>Inserisci il codice ricevuto via mail all'indirizzo fornito |  |
| Continua $ ightarrow$                                                                             |  |

Figura 24 – Recupero offerta – Inserimento codice

Inserito il codice, selezionare il pulsante 'Continua'.

Scaricare l'offerta tramite apposito pulsante 'Download offerta'.

| R | lecupero offerta<br>to numero 1719099                                                                              |  |
|---|----------------------------------------------------------------------------------------------------|--|
|   | <b>Recupero dati relativi all'offerta</b><br>Premi sul link sottostante per recuperare i dati relativi all'offerta |  |
|   | ් DOWNLOAD OFFERTA                                                                                                 |  |

Figura 25 – Recupero offerta – download offerta

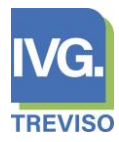

#### Pagamenti bollo digitale – Vademecum per gli utenti

Il pagamento telematico della "Marca da Bollo Digitale" è eseguito secondo le regole tecniche di cui al D.M. 44/2011 e le relative specifiche tecniche definite nel provvedimento del 18 Luglio 2011, e successivi aggiornamenti ed è apposta sul documento digitale in possesso del soggetto pagatore.

La Marca da Bollo Digitale consiste in un insieme di dati associati in modo univoco al documento su cui si appone la marca. Per tale motivo, un documento su cui è apposto un bollo digitale può essere utilizzato solo nel caso in cui ci sia un programma in grado di gestire e decodificare tali dati.

Sul Portale dei Servizi Telematici è disponibile la funzionalità per il pagamento di bolli digitali solo per alcune, specifiche, causali.

Il pagamento può essere eseguito utilizzando il servizio "Pagamento di bolli digitali" a disposizione nell'area del portale PST GIUSTIZIA (<u>https://pst.giustizia.it/PST/</u>).

Per poter procedere al pagamento è necessario avere a disposizione il codice **"hash"** del documento su cui apporre il bollo: una sequenza di caratteri calcolata da appositi sistemi informatici. Non vanno inserite sequenze diverse perché il bollo sarà altrimenti inutilizzabile.

Il codice hash è generato in fase di presentazione dell'offerta su <u>www.fallcoaste.it</u>, mettendo il flag sull'apposita icona "<u>pagherò il bollo in autonomia e lo invierò insieme al pacchetto offerta</u>".

Eseguito il pagamento, il sistema restituisce una Ricevuta Telematica contenente al suo interno il bollo associato al documento.

Per quanto riguarda l'utilizzo dei sistemi informatici di Giustizia che prevedono il pagamento del bollo, è importante che la causale indicata al momento del pagamento sia quella specifica per il servizio richiesto: "Offerta per la partecipazione alla vendita + N° riferimento dell'asta".

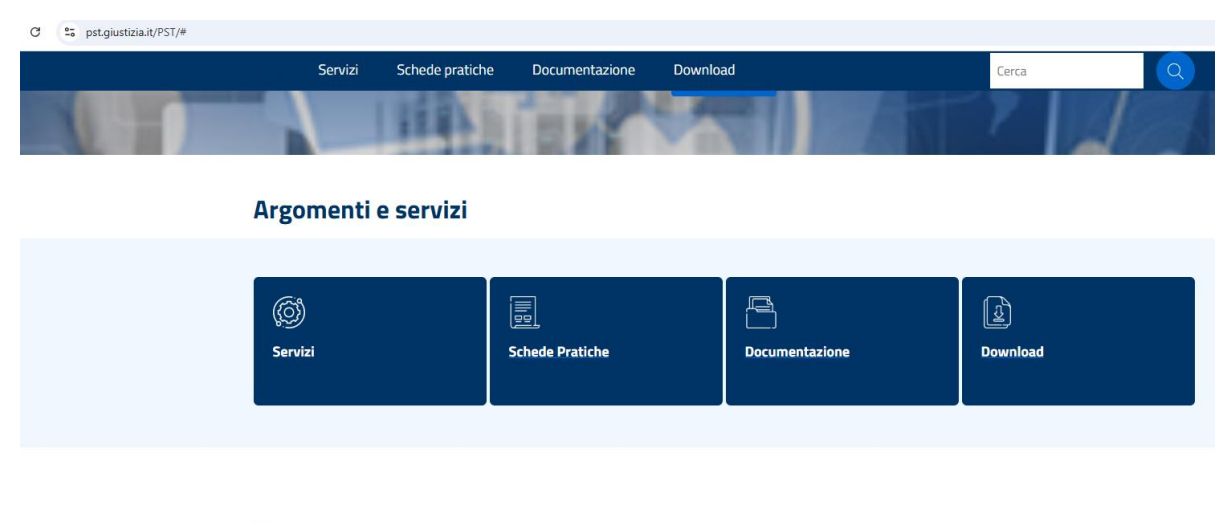

#### News in evidenza

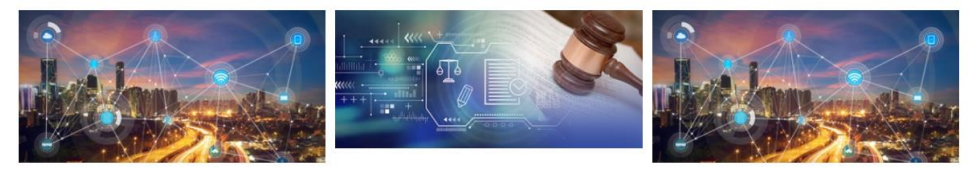

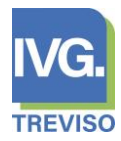

Accedi

Accedi

Accedi

#### Pagamento del bollo digitale

Per poter effettuare il pagamento del bollo digitale, è necessario collegarsi al sito <u>PST GIUSTIZIA</u> (<u>https://pst.giustizia.it/PST/</u>).

- servizi
- area riservata
- accedere autentificandosi tramite SPID, CIE o CNS
- Pagamenti Online

## Servizi

#### Consultazione registri

| Informazioni sullo stato dei procedimenti e consultazione del fascicolo informatico.                                                                                                    | Accedi |  |
|----------------------------------------------------------------------------------------------------|--------|--|
| Consultazione registri Corte di Cassazione                                                                                                    |        |  |
| Consultazione registri Corte di Cassazione                                                                                                    | Accedi |  |
| Registro Generale degli Indirizzi Elettronici                                                                                                    |        |  |
| Per conoscere l'indirizzo di posta elettronica certificata e il domicilio legale dei soggetti registrati. I professionisti ausiliari del giudice<br>possono registrarsi, ai sensi dell'art 9 del provvedimento 18 luglio 2011, con un click sul codice fiscale che comparirà in alto nella<br>pagina dopo l'operazione di Login. | Accedi |  |
| Registro PP.AA.                                                                                                    |        |  |
| Registro contenente gli indirizzi di Posta Elettronica Certificata delle Amministrazioni pubbliche ai sensi del DL 179/2012 art 16, comma 12 -<br>consultabile esclusivamente dagli uffici giudiziari, dagli uffici notificazioni, esecuzioni e protesti, e dagli avvocati -                                                     |        |  |
| De nem en file e lie e                                                                                                    |        |  |

# Pagamenti online Sistema integrato con pagoPA Proc. Penali – Avvisi degli atti depositati in cancelleria Proc. Penali – Avvisi degli atti depositati in cancelleria

#### Area Riservata Amministratori Giudiziari

Area Riservata Amministratori Giudiziari

Accedendo alla schermata di pagamenti online, è possibile procedere con il pagamento, accedendo all'area specifica denominata "Bollo su Documento"

Bollo su documento

Una volta entrati nell'area riservata per il pagamento del bollo, è possibile inserire la nuova richiesta di pagamento.

+ Nuova Richiesta di pagamento

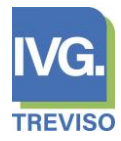

È necessario inserire i seguenti dati per poter procedere al pagamento:

- Tipologia: "Offerta per la partecipazione alla vendita 16.00 Euro"
- Nominativo debitore: Nome e Cognome
- Codice Fiscale: Codice fiscale del debitore
- Dati opzionali del debitore: Inserire i dati richiesti quali: Indirizzo, Civico, Cap, Località, Provincia, Nazione ed E-mail
- Importo: 16.00
- Causale: "Offerta per la partecipazione alla vendita "inserire il numero di procedura per il quale si intende effettuare il pagamento
- Impronta del documento (codifica base64): Inserire il codice hash (come indicato a pag. 1)
- Codice di verifica

### Nuova richiesta pagamento

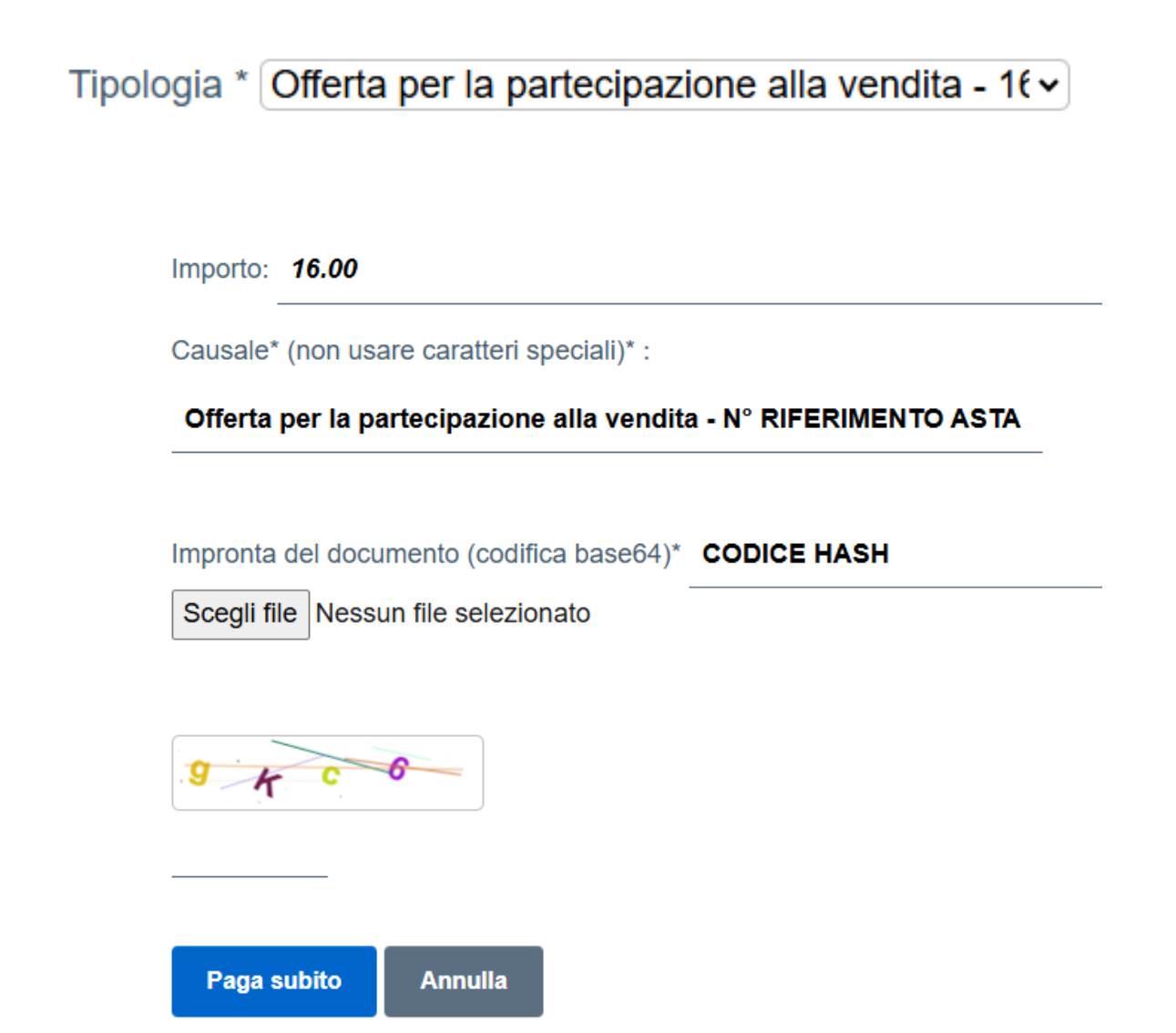

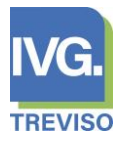

#### Scaricare la ricevuta di pagamento

Eseguito il pagamento, sarà possibile monitorare la ricezione della Ricevuta Telematica.

La ricevuta telematica riporta le seguenti informazioni inerenti all'esito del versamento eseguito:

- 0, il pagamento si è concluso con esito positivo
- 1, il pagamento si è concluso con esito negativo

#### Se il pagamento non dovesse andare a buon fine, ripetere l'operazione

Per ogni pagamento concluso con esito positivo, vengono riportati:

- identificativo univoco di pagamento che permette di individuare un pagamento, nei confronti del Ministero della Giustizia, in maniera univoca e certa
- esito del pagamento
- causale del versamento
- istituto attestante l'avvenuto pagamento
- xml della marca da bollo digitale

È possibile scaricare la ricevuta di pagamento in formato PDF, e <u>allegarla tra i documenti necessari</u> per la presentazione dell'offerta.

#### Rimborso

Come previsto dal provvedimento del Direttore dell'Agenzia delle Entrate, di intesa con il Capo Dipartimento della Funzione Pubblica, all'art. 2.4 "<u>In nessun caso è ammesso il rimborso della</u> <u>Marca da Bollo Digitale</u>"

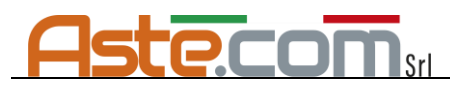

# INFORMATIVA PRIVACY

#### EX REGOLAMENTO UE 679/2016

#### Egr. Sig./Gent.ma Sig.ra

La scrivente Azienda desidera comunicarLe che per l'instaurazione e la gestione del rapporto contrattuale con Lei in corso, ha la necessità di trattare alcune informazioni che La riguardano e che sono considerate come dati personali ai sensi degli articoli 13 e 14 del Regolamento UE 2016/679.

#### TITOLARE DEL TRATTAMENTO

Il Titolare del trattamento dei dati personali cioè l'Impresa che deciderà lo scopo ed i mezzi per trattare i Suoi dati personali è l'Azienda "Aste.Com S.r.l." con sede in Via Internati 1943-'45, 30 - 31057 Silea (TV) – P.IVA 02403720267 – Tel. 0422435022 – 0422435030 – Mail. aste.com@outlook.it

#### FINALITÀ DEL TRATTAMENTO

I dati personali che dobbiamo trattare sono necessari:

- Per permettere all'offerente di partecipare all'asta;
- Per l'adempimento di tutti gli obblighi amministrativi, contabili e fiscali;
- Per la gestione del rapporto con l'offerente.

#### BASE GIURIDICA DEL TRATTAMENTO

Le basi giuridiche del trattamento sono:

- Obbligo di legge con riferimento alla normativa (ad esempio fiscale);
- Il contratto con riferimento al trattamento dei dati personali connessi alle obbligazioni che si fondano sul contratto stesso.

#### CONSEGUENZE DELLA MANCATA COMUNICAZIONE DEI DATI PERSONALI

Con riguardo ai dati personali relativi all'esecuzione del contratto di cui Lei è parte o relativi all'adempimento ad un obbligo normativo (ad esempio gli adempimenti legati alla tenuta delle scritture contabili e fiscali), la mancata comunicazione dei dati personali impedisce il perfezionarsi del rapporto contrattuale stesso e quindi l'impossibilità di partecipare all'asta.

#### CATEGORIE DI DATI PERSONALI TRATTATI

In particolare, ci preme informarLa che potremmo trattare le seguenti categorie di dati personali:

- Dati anagrafici e fiscali;
- Dati di contatto.

#### SOGGETTI CON CUI POTREMMO CONDIVIDERE I SUOI DATI PERSONALI

I Suoi dati personali saranno trattati in modo strettamente riservato; in particolare ai Suoi dati potranno avere accesso i seguenti soggetti:

- Enti pubblici (ad es. Uffici fiscali);
- Agenzie per l'elaborazione di documenti fiscali;
- Istituti di credito;
- Professionisti e consulenti.

#### LUOGO DEL TRATTAMENTO

Tutti i trattamenti effettuati avverranno nello Spazio Economico Europeo. Più in particolare, i trattamenti hanno luogo prevalentemente presso il Titolare del trattamento e sono svolti dallo stesso. Ferme restando le comunicazioni eseguite in adempimento di obblighi di legge e contrattuali, i dati personali raccolti non

verranno trasferiti in Paesi extra UE. Più precisamente i dati raccolti ed elaborati potranno essere comunicati in Italia e trasferiti all'estero esclusivamente per le finalità più sopra specificate.

#### RESPONSABILI DEL TRATTAMENTO

Per quanto di competenza sono nominati Responsabili esterni del trattamento soggetti (espressi in modo non esaustivo) quali, professionisti o società di servizi per l'amministrazione e gestione aziendale che operano per conto della nostra Azienda. Se lo desidera potrà avere l'elenco dei Responsabili esterni contattando il Titolare del trattamento, più sopra identificato.

#### MODALITÀ DEL TRATTAMENTO

Il trattamento dei dati viene effettuato attraverso strumenti automatizzati e non, in conformità con le finalità indicate e nel rispetto dei requisiti di riservatezza e delle più idonee misure di sicurezza. Le garantiamo inoltre che, così come previsto dall'art. 5 del GDPR 2016/679, i dati personali a Lei riferibili saranno:

- trattati in modo lecito, corretto e trasparente;
- raccolti per finalità determinate esplicite e legittime;
- trattati in modo coerente con tali finalità;
- adeguati, pertinenti e limitati a quanto necessario rispetto alle finalità per cui sono trattati; esatti e, se necessario, aggiornati;
- conservati in una forma che consenta l'identificazione degli interessati;
- trattati in maniera da garantire un'adeguata sicurezza dei dati personali, compresa la protezione, mediante misure tecniche e organizzative adeguate, da trattamenti non autorizzati o illeciti e dalla perdita, dalla distruzione o dal danno accidentale.

#### DURATA DELLA CONSERVAZIONE DEI DATI

Tutti i dati verranno conservati per il tempo strettamente necessario rispetto alle finalità per cui sono trattati e per l'ulteriore periodo richiesto dalla normativa fiscale vigente.

#### DIRITTI DELL'INTERESSATO

Agli interessati sono riconosciuti i diritti di cui agli articoli 15, 16, 17, 18, 20 21 del predetto Regolamento UE ed in particolare:

- il diritto di accesso cioè di conoscere quali dati personali tratta la nostra Azienda;
- il diritto di richiedere le correzioni di eventuali errori e/o omissioni;
- il diritto di ottenere la cancellazione dei dati;
- il diritto di limitare il trattamento dei dati;
- il diritto di portabilità cioè il diritto di ricevere tutti i dati personali trattati dalla nostra azienda in un formato strutturato e leggibile da un dispositivo informatico;
- il diritto di opporsi all'inclusione di tutte le informazioni.

Agli interessati è riconosciuto, inoltre, il diritto di proporre reclamo all'Autorità di controllo.